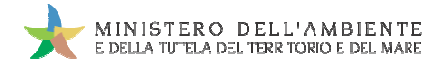

Sistema di controllo della Tracciabilità dei Rifiuti

# GUIDA RAPIDA REGIONE CAMPANIA

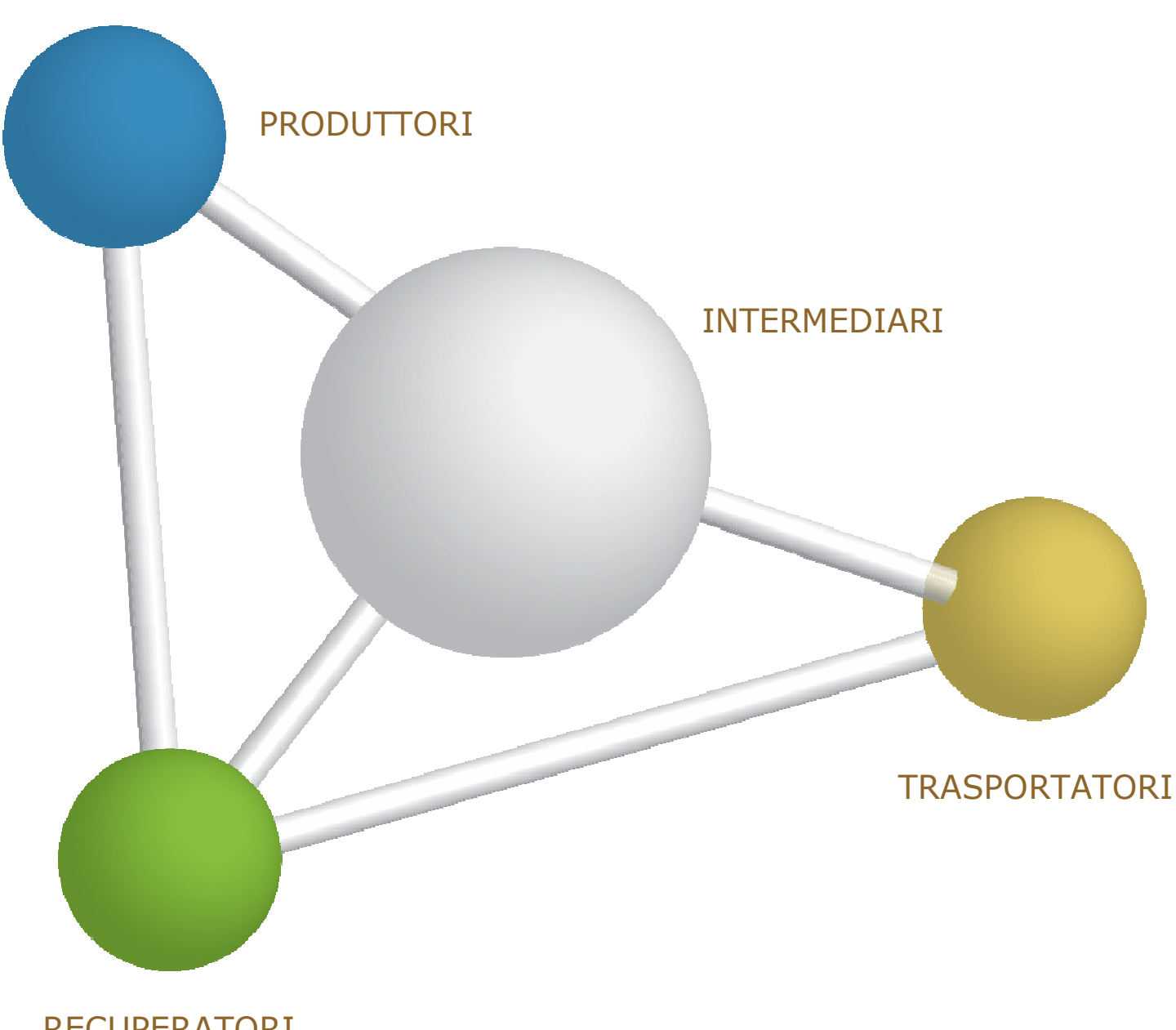

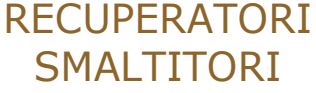

8 maggio 2014 www.sistri.it

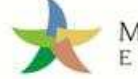

### DISCLAIMER

Il presente documento intende fornire agli Utenti SISTRI informazioni di supporto per poter utilizzare agevolmente ed in maniera efficace le applicazioni e i servizi SISTRI.

L'obiettivo perseguito è quello di garantire un'informazione aggiornata, precisa ed il più possibile corretta, ma considerato ciò, la stessa non ha la pretesa di essere necessariamente esauriente e/o completa.

Qualora dovessero essere segnalati degli errori, si provvederà a correggerli nel più breve tempo possibile.

Eventuali riferimenti normativi, o ad essi riconducibili, all'interno del documento non hanno la pretesa di fornire indicazioni e/o pareri legali, ma sono stati inseriti al solo scopo di rendere più chiare e contestualizzate le illustrazioni relative al funzionamento dell'applicazione. Non si può garantire che il presente documento riproduca esattamente un testo adottato ufficialmente e, pertanto, si fa presente che fanno fede unicamente i testi della legislazione italiana pubblicati nelle edizioni cartacee della Gazzetta Ufficiale.

I soggetti preposti e coinvolti nella gestione operativa del SISTRI non si assumono alcuna responsabilità per quanto riguarda le informazioni contenute nel presente documento o per le interpretazioni generate dallo stesso.

La presente clausola di esclusione della responsabilità non ha lo scopo di limitare la responsabilità dei soggetti preposti e/o coinvolti nella gestione operativa del SISTRI ove ciò sia in violazione di disposizioni della legge nazionale applicabile, né di escluderla nei casi in cui non può essere esclusa in forza di detta legge.

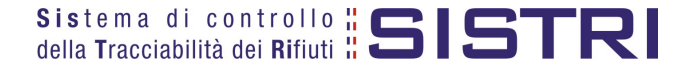

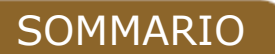

| REGIONE CAMPANIA                                              | 4  |
|---------------------------------------------------------------|----|
| ACCESSO AL SISTEMA                                            | 5  |
| MEMORIZZAZIONE DEL PIN                                        | 8  |
| COMUNE: COMPILA SCHEDA SISTRI                                 | 10 |
| COMUNE: COMPILA SCHEDA PER CONTO DEL TRASPORTATORE            | 15 |
| TRASPORTATORE: COMPILA SCHEDA SISTRI                          | 20 |
| TRASPORTATORE: COMPILA SCHEDA SISTRI PER CONTO DEL COMUNE     | 26 |
| FIRMA DELLE REGISTRAZIONI CRONOLOGICHE GENERATE IN AUTOMATICO | 31 |
| ANNULLARE UNA REGISTRAZIONE CRONOLOGICA                       | 33 |
| ANNULLARE UNA SCHEDA SISTRI                                   | 35 |
| SCHEDE IN BIANCO                                              | 37 |

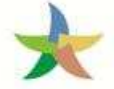

### **REGIONE CAMPANIA**

Nel presente documento si adotta la seguente terminologia:

- per "Comune" si intende il delegato del "Comune della Regione Campania";
- per "gestore" si intende il delegato dell'impresa che gestice il servizio di raccolta e trasporto nell'ambito del contratto o appalto di servizio per la gestione dei rifiuti urbani e assimilati;
- per "conducente" si intende il conducente del veicolo indicato per la raccolta e trasporto dei rifiuti;
- per "destinatario" si intende il delegato dell' impianto di recupero o smaltimento dei rifiuti.

Nell'ambito della gestione degli RSU all'interno della Regione Campania si possono configurare differenti modalità operative in cui:

• Il Comune della Regione Campania delega l'intera gestione ad un soggetto gestore, compresa la compilazione della Scheda SISTRI Area Movimentazione.

Il Comune della Regione Campania delega al soggetto gestore, nell'ambito del contratto o appalto di servizio per la gestione dei rifiuti urbani e assimilati, anche la compilazione della scheda Sistri Area Movimentazione pertanto il gestore provvede a:

- o compilare e firmare la scheda SISTRI nell'Area Movimentazione di competenza del Comune e successivamente quella di propria competenza relativa al trasporto.
- Il Comune della Regione Campania delega la raccolta e il trasporto ad un soggetto gestore ma provvede alla compilazione della Scheda SISTRI Area Movimentazione per proprio conto.

In questo caso il Comune provvede a:

o compilare e firmare la Scheda SISTRI Area Movimentazione.

Il gestore provvede a:

 $\circ$  compilare e firmare esclusivamente l'Area Movimentazione della scheda SISTRI di propria competenza.

### • Il Comune della Regione Campania effettua in proprio la raccolta e il trasporto dei rifiuti.

In questo caso il Comune, iscritto anche come "Trasportatore Rifiuti Urbani Regione Campania", provvede a:

- o compilare e firmare la Scheda SISTRI nell'Area Movimentazione relativa al "Produttore";
- o compilare e firmare la Scheda SISTRI nell'Area Movimentazione relativa al "Trasportatore".

In tutte le modalità sopra descritte il Comune provvede a firmare mensilmente le registrazioni cronologiche di carico e scarico generate in automatico dal SISTRI.

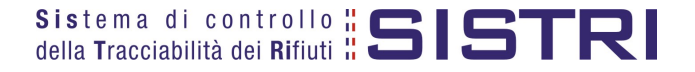

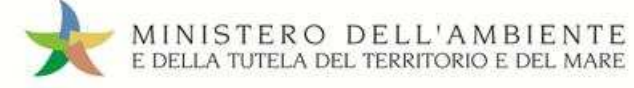

### ACCESSO AL SISTEMA

1 Inserire il Dispositivo USB in un computer collegato a internet e attendere l'apertura della seguente maschera;

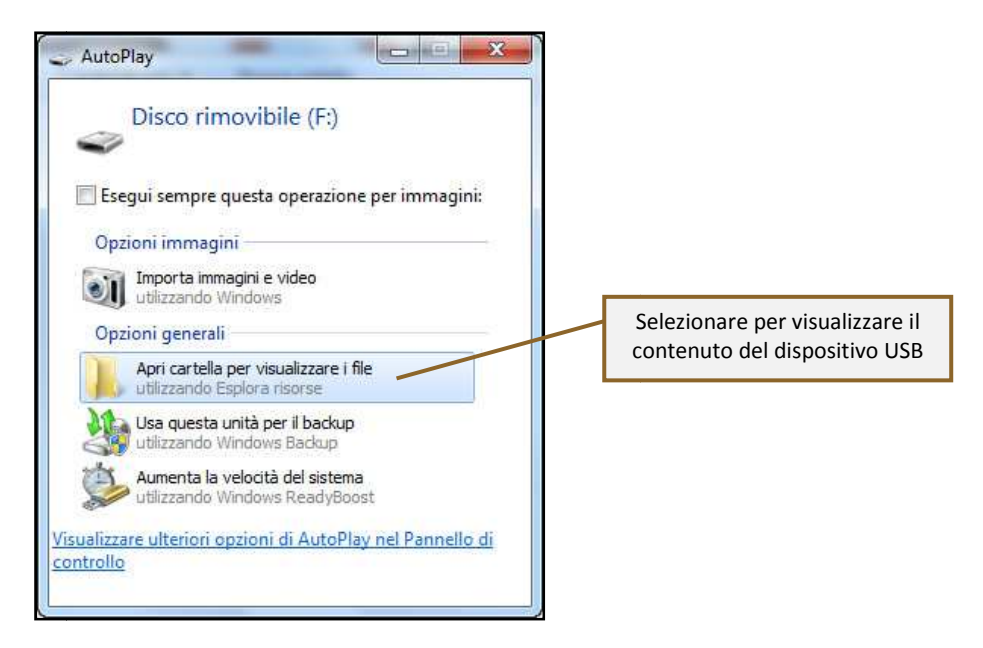

### NOTA: <u>Nel caso in cui la finestra di AutoPlay (figura precedente) non compaia automaticamente è</u> <u>necessario accedere ai contenuti del dispositivo USB collegato dalle risorse del computer.</u>

Avviare l'applicazione "sistri\_windows" tramite doppio click;

2

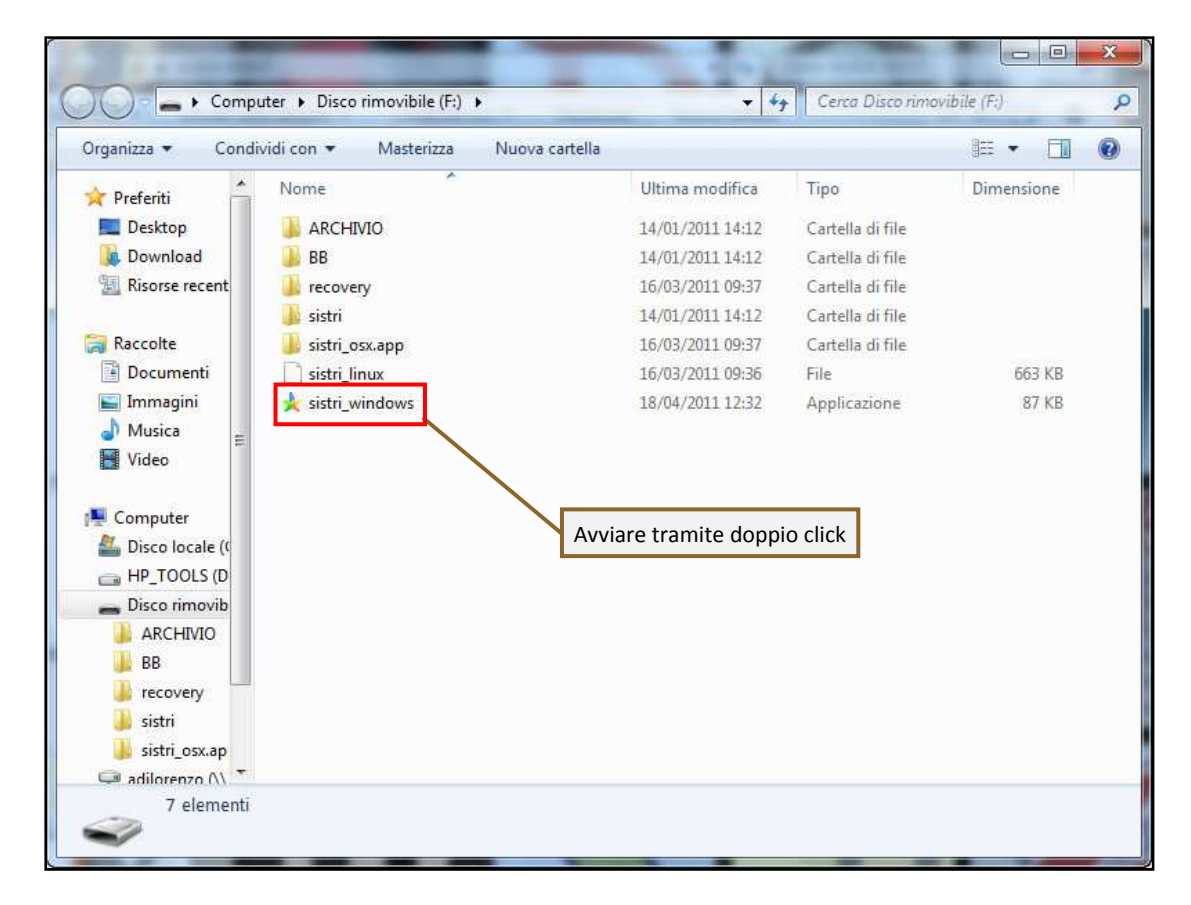

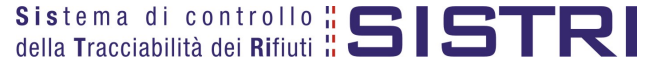

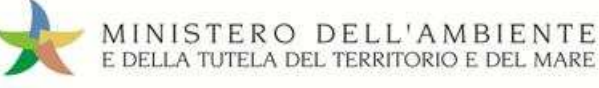

### Premere il tasto "Accedi al sistema" per accedere alla pagina principale;

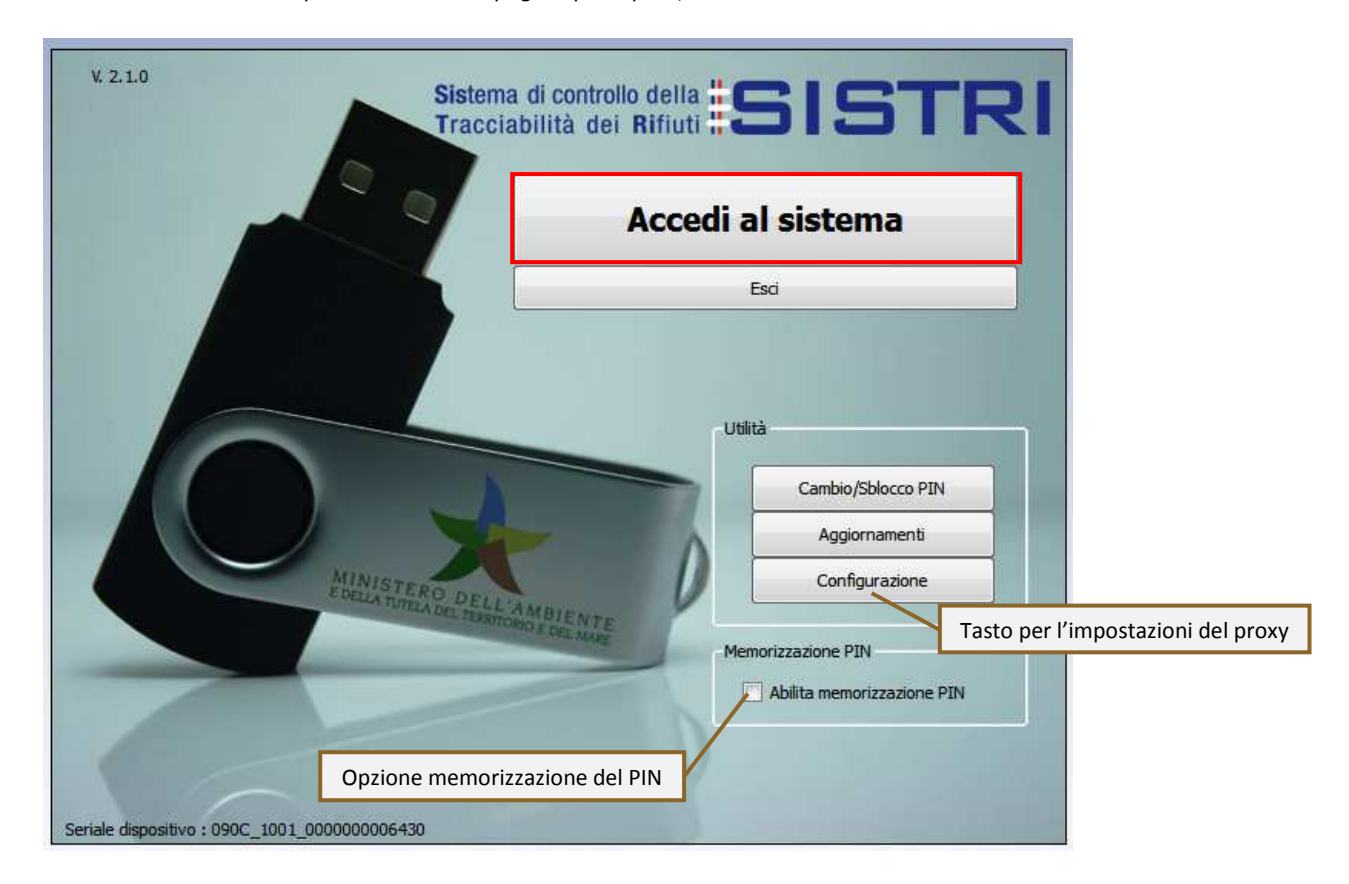

Selezionare l'icona con il lucchetto per l'inserimento diretto del PIN;

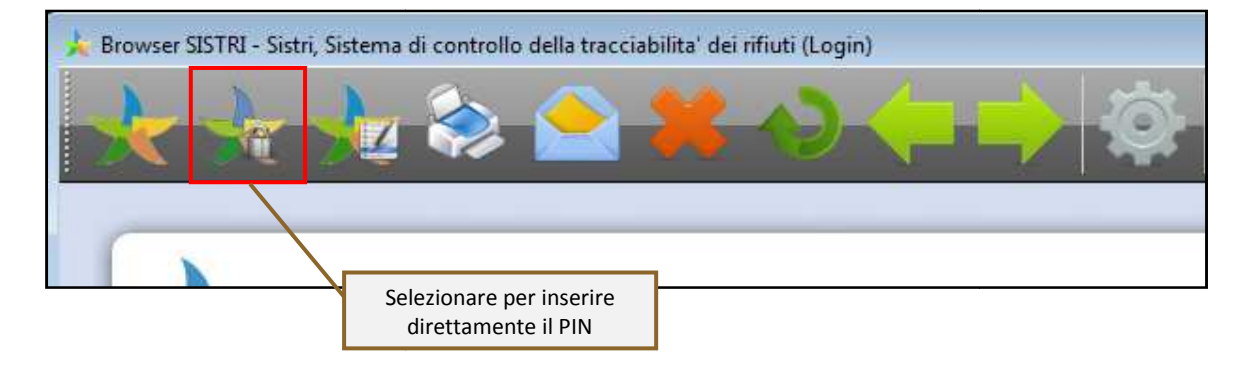

Digitare il PIN e premere il tasto "OK";

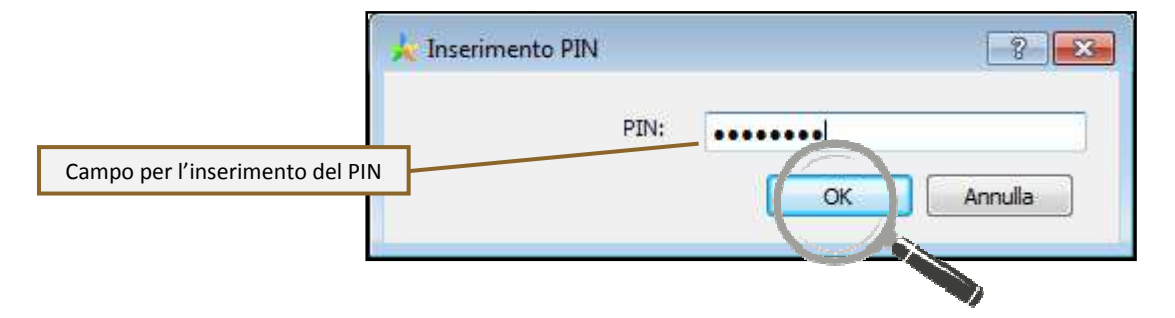

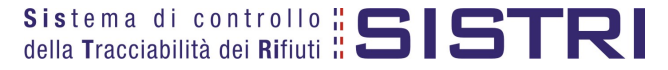

5

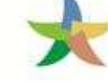

### Digitare User Name e Password negli appositi campi e premere il tasto "Login";

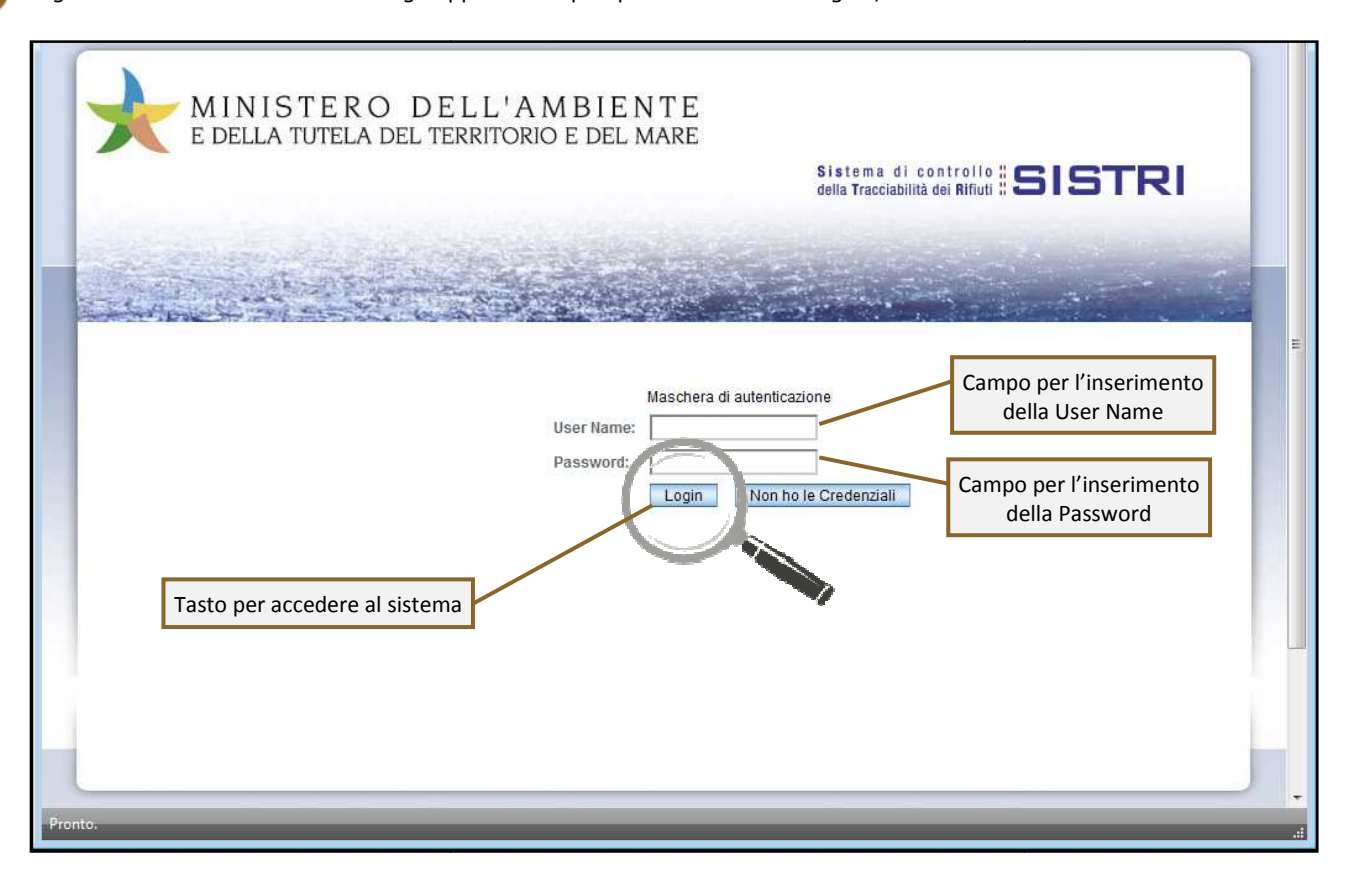

Selezionare infine il collegamento "Movimentazione".

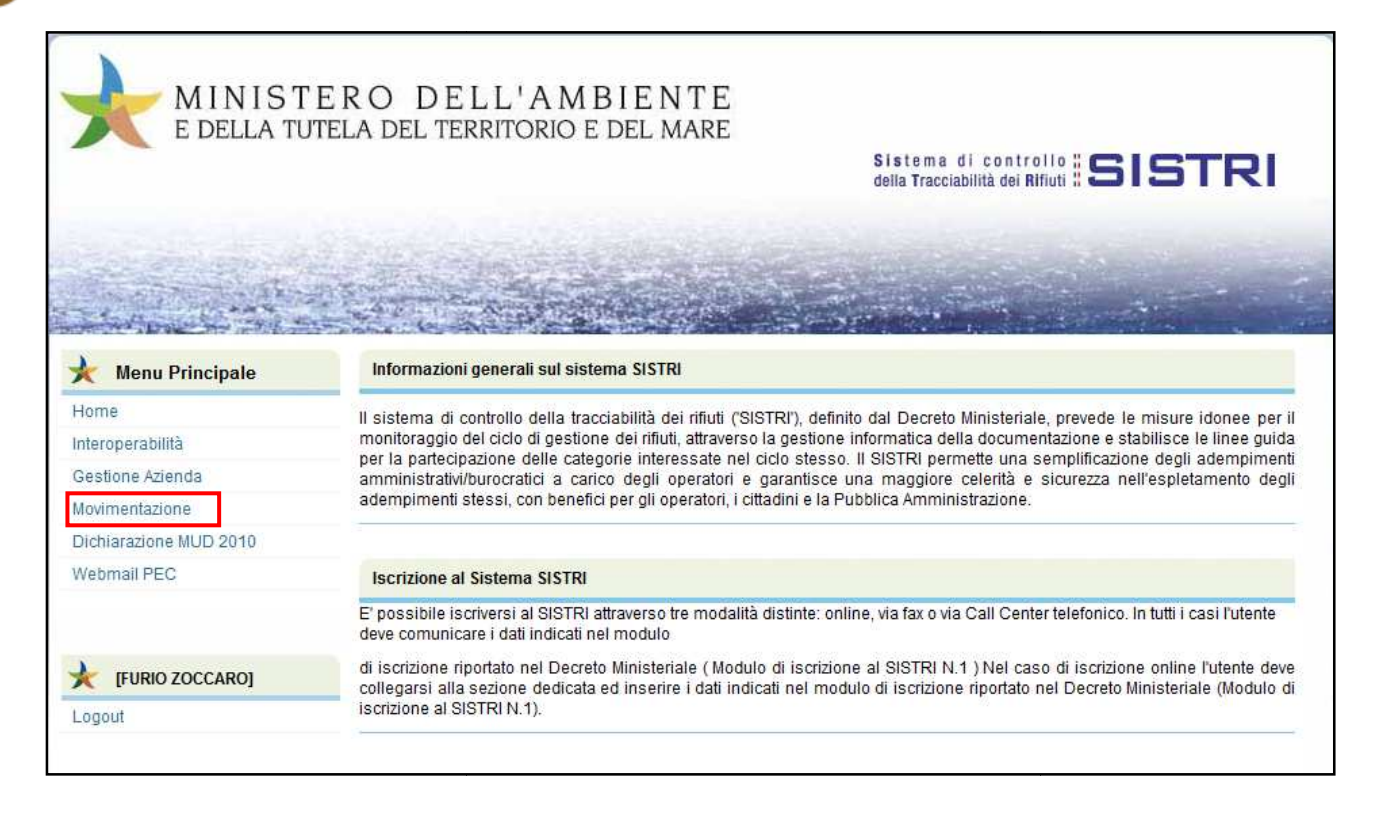

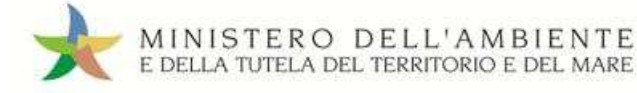

### MEMORIZZAZIONE DEL PIN

Abilitando tale funzionalità si memorizza il PIN, digitandolo una sola volta all'avvio di ogni sessione operativa, senza doverlo nuovamente inserire in occasione della firma di ogni Scheda o Registrazione.

Si precisa che il PIN verrà richiesto solamente in fase di accesso al Sistema pertanto si raccomanda di non lasciare incustodito il PC durante la sessione in corso e di effettuare, al termine delle attività sul SISTRI, il "Logout" e la chiusura del browser SISTRI.

1

Selezionare l'opzione "Abilita memorizzazione PIN";

| V. 2.1.0 Sistema di controllo<br>Tracciabilità dei l                           |                                                                                        |
|--------------------------------------------------------------------------------|----------------------------------------------------------------------------------------|
|                                                                                | Accedi al sistema                                                                      |
|                                                                                | Esci                                                                                   |
| MINISTERO DELL'AMBIENTE<br>BUELLA TITULA DEL TRAMONIO FORMANZE                 | Utilità<br>Cambio/Sblocco PIN<br>Aggiornamenti<br>Configurazione<br>Memorizzazione PIN |
|                                                                                | Abilita memorizzazione PIN                                                             |
| Opzione memorizzazione del PIN<br>Seriale dispositivo : 090C_1001_000000006430 |                                                                                        |

2

Il sistema presenta una maschera di popup in cui occorre digitare il PIN nell'apposito campo e premere il tasto "OK";

| i | L'abilitazione della memorizzazione del PIN evita di digitarlo ad ogr<br>di firma. Il PIN verrà richiesto solo in fase di accesso, pertanto si<br>raccomanda di non lasciare incustodito il PC durante la sessione in<br>e, al termine delle attività, di eseguire il logout e chiudere il brows | ni azione<br>n corso<br>ser SISTRI. |  |
|---|----------------------------------------------------------------------------------------------------|-------------------------------------|--|
|   | PIN:                                                                                                    |                                     |  |
|   | L'impostazione avrà effetto al prossimo accesso al sistema.                                                                                                    |                                     |  |
|   | OK Annulla                                                                                                    |                                     |  |

La memorizzazione del PIN è stata abilitata: accedere al sistema secondo la modalità ordinaria.

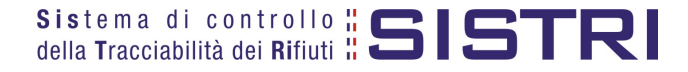

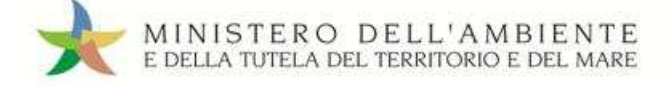

### PER DISABILITARE LA MEMORIZZAZIONE DEL PIN, RIPRISTINANDO LA DIGITAZIONE DELLO STESSO AD OGNI AZIONE DI FIRMA, È NECESSARIO PROCEDERE SECONDO QUANTO DI SEGUITO ILLUSTRATO.

Deselezionare l'opzione "Abilita memorizzazione PIN";

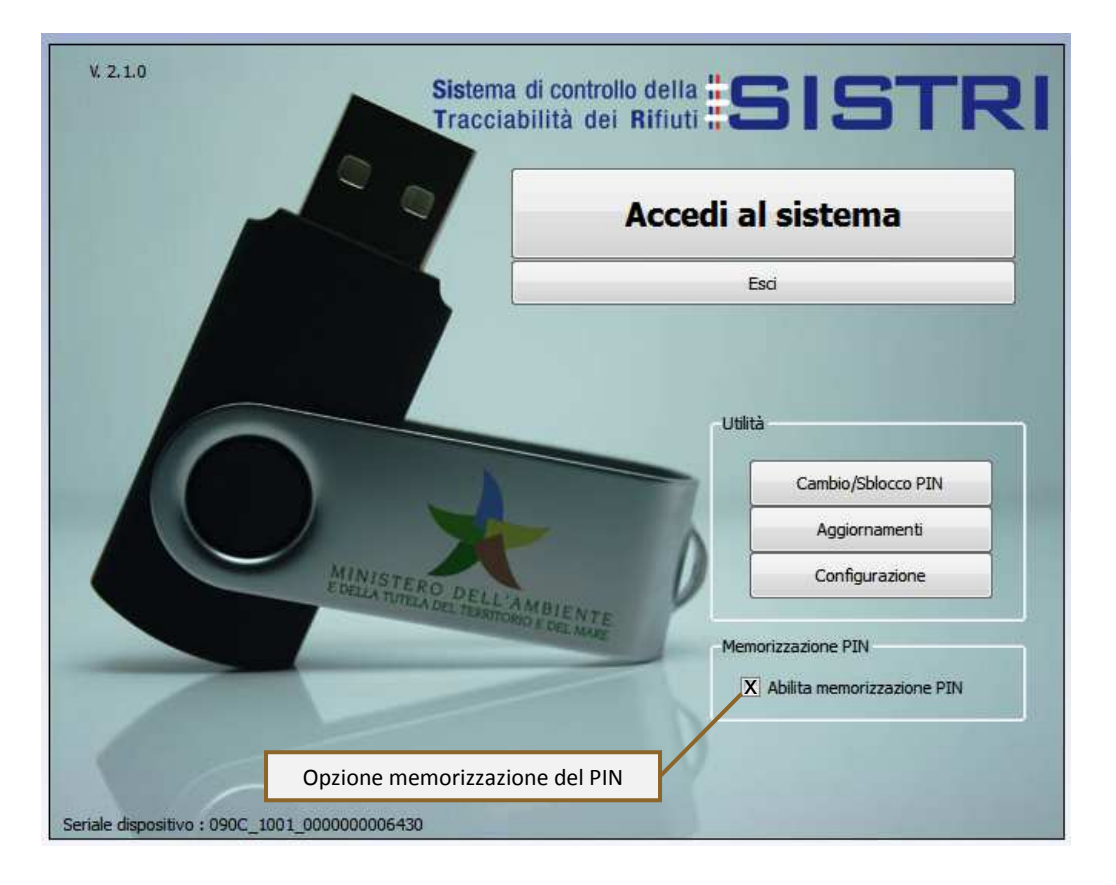

Il sistema presenta una maschera di popup in cui occorre digitare il PIN nell'apposito campo e premere il tasto "OK";

| 🤸 Disattivazione memorizzazione                  | PIN                                                                   | ? × |
|--------------------------------------------------|-----------------------------------------------------------------------|-----|
| La disattivazione dell<br>digitazione dello stes | a memorizzazione del PIN comporterà la<br>so ad ogni azione di firma. |     |
| PIN:                                             | ••••••                                                                |     |
| L'impostazione a                                 | avrà effetto al prossimo accesso al sistema.                          |     |
|                                                  | OK Annulla                                                            |     |

La memorizzazione del PIN è stata disabilitata: accedere al sistema secondo la modalità ordinaria.

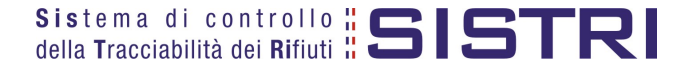

4

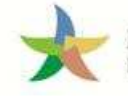

### COMUNE: COMPILA SCHEDA SISTRI

Selezionare il collegamento "Scheda Produttore – Compila nuova scheda;

| Area Registro Cronologico                                                                     | Area Movimentazione                                                                                                    |
|-----------------------------------------------------------------------------------------------|----------------------------------------------------------------------------------------------------|
| Visualizza Registri<br>Nuova Registrazione Cronologica<br>Visualizza Registrazioni Da Firmare | Movimentazioni<br>Schede da collegare al Registro<br>Schede Produttore • Compila nuova scheda<br>Schede Produttore • Schede compilate<br>Compila altre Schede SISTRI |
| Area Trasporti                                                                                | Moduli in bianco per Schede SISTRI                                                                                                    |
| Area Conducente                                                                               |                                                                                                    |

2

3

1

Premere il tasto "Nuova scheda" per avviare il processo di compilazione guidata della Scheda SISTRI;

| Compila una  | scheda           |                         |
|--------------|------------------|-------------------------|
| 1000         | perazioni        | Тіро                    |
| Nuova scheda | Nuova scheda per | COMUNE REGIONE CAMPANIA |
| J            | AT IN IN         |                         |

"Anagrafica Produttore" viene compilata automaticamente dal sistema pertanto è possibile procedere tramite il tasto "Avanti";

| Anagrafica<br>Produttore                 | Informazioni<br>rifiuto | Altre informazioni<br>sul rifiuto | Trasportatore    | Destinatario | Intermediario /<br>Commerciante senza<br>detenzione | Consorzio per il<br>riciclaggio ed il<br>recupero | Annotazioni      | Riepilogo   |
|------------------------------------------|-------------------------|-----------------------------------|------------------|--------------|-----------------------------------------------------|---------------------------------------------------|------------------|-------------|
| nnulla                                   |                         |                                   |                  |              |                                                     |                                                   | Avanti           | Riepilogo   |
| mune                                     |                         |                                   |                  |              |                                                     |                                                   |                  |             |
| Rag.Sociale                              | / Comune:               |                                   |                  |              |                                                     |                                                   |                  |             |
| Indirizzo:                               |                         |                                   |                  | 1.1717/201   |                                                     |                                                   |                  |             |
| N°Civico:                                |                         |                                   | 247              |              |                                                     |                                                   |                  |             |
| Provincia:                               |                         |                                   | 5200             |              |                                                     |                                                   |                  |             |
| CAP                                      |                         |                                   | 78,3 91,21,51,51 |              |                                                     |                                                   |                  |             |
| CAL.                                     |                         |                                   |                  |              |                                                     |                                                   |                  |             |
| Telefono:                                |                         |                                   |                  |              |                                                     |                                                   |                  |             |
| Telefono:<br>Web:                        |                         |                                   |                  |              |                                                     |                                                   |                  |             |
| Telefono:<br>Web:<br>Codice Fisc         | ale:                    |                                   |                  |              | •                                                   |                                                   |                  |             |
| CAP.<br>Telefono:<br>Web:<br>Codice Fisc | ale:                    |                                   |                  |              | * I car                                             | npi contrassegnati con                            | un asterisco son | o obbligato |

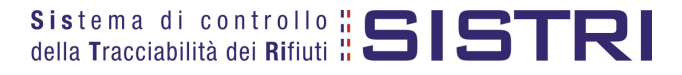

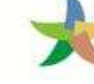

MINISTERO DELL'AMBIENTE E DELLA TUTELA DEL TERRITORIO E DEL MARE

Indicare il rifiuto da movimentare tramite le due funzionalità di ricerca per codice CER o denominazione e premere il tasto "Ricerca" per visualizzare i risultati corrispondenti selezionabili dall'apposito menù a tendina;

| Anagrafica<br>Produttore | Informazioni<br>rifiuto | Altre informazioni<br>sul rifiuto | Trasportatore | Destinatario | Intermediario /<br>Commerciante senza<br>detenzione | Consorzio per il<br>riciclaggio ed il<br>recupero | Annotazioni      | Riepilogo      |
|--------------------------|-------------------------|-----------------------------------|---------------|--------------|-----------------------------------------------------|---------------------------------------------------|------------------|----------------|
| Annulla                  | to                      |                                   |               |              |                                                     | In                                                | dietro Avanti    | Riepilogo      |
| Cerca per                | codice CER (es: 1       | 10.01):                           |               |              |                                                     |                                                   |                  |                |
| Cerca per                | denominazione (         | CER:                              | Ricerca       |              | Tasto                                               | per procedere                                     | <u>k</u>         |                |
|                          |                         |                                   |               |              | * I ca                                              | mpi contrassegnati con                            | un asterisco sor | no obbligatori |
| Annulla                  |                         |                                   |               |              |                                                     | In                                                | dietro Avanti    | Riepilogo      |

### NOTA: <u>Nel caso in cui risultassero registrazioni cronologiche di carico sarà possibile selezionare il rifiuto</u> <u>anche tra quelli risultanti in giacenza.</u>

Indicare il peso del rifiuto da movimentare in Kg (in alternativa il volume) e lo stato fisico selezionadolo tramite il menù a tendina;

| CER:                        | 20.03.01                             |                                                       |
|-----------------------------|--------------------------------------|-------------------------------------------------------|
| Denominazione CER:          | rifiuti urbani non differenziati     |                                                       |
|                             | Cambia CER                           |                                                       |
| Descrizione:                |                                      |                                                       |
| Verifica il peso a destino? |                                      |                                                       |
| * Quantità (Kg):            |                                      |                                                       |
| Volume (mc):                |                                      |                                                       |
| * Stato fisico:             | Scegli lo stato fisico del rifiuto 👤 | Tasto per procedere                                   |
|                             |                                      | * I campi contrassegnati con un asterisco sono obblig |
| ulla                        |                                      | Indietro Avanti Riepilo                               |

### NOTA: <u>Per alimentare il campo "Volume" è necessario spuntare l'opzione "Verifica il peso a</u> <u>destino".</u>

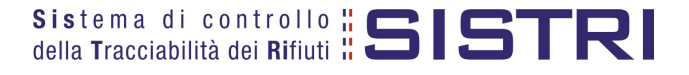

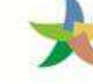

Digitare il numero dei colli e l'operazione principale dell'impianto a cui sarà sottoposto il rifiuto tramite il menù a tendina;

|               | rifiuto           | sul rifiuto | Trasportatore | Destinatario   | Inter<br>Comme<br>de | mediano /<br>erciante senza<br>itenzione | Consorzio per<br>riciclaggio ed<br>recupero | il Annota      | azioni | Riepilog  |
|---------------|-------------------|-------------|---------------|----------------|----------------------|------------------------------------------|---------------------------------------------|----------------|--------|-----------|
| nulla         |                   |             |               |                |                      |                                          |                                             | Indietro A     | vanti  | Riepilog  |
| Informazion   | I.                |             |               |                |                      |                                          |                                             |                |        |           |
| * Numero d    | colli:            |             |               |                |                      |                                          |                                             |                |        |           |
| Tipo imbali   | laggio:           |             | Scegli        |                | <u> </u>             |                                          |                                             |                |        |           |
| * Operazio    | ni impianto:      |             | Scegli un'ope | erazione       |                      |                                          |                                             |                |        | •         |
| Trasporto s   | ottoposto a norn  | na ADR?     |               |                |                      |                                          |                                             |                |        |           |
| mazioni certi | ificato analitico |             |               |                | Г                    | Tasto por                                | allogaro il                                 |                |        |           |
| Allega Doc    | umento            |             | Angiungi un f | ila            |                      | certificato                              | analitico in                                |                |        |           |
| Documenti     | allegati          |             | Nessun docun  | nento allegato |                      | forma                                    | to pdf                                      |                |        |           |
|               |                   |             |               |                |                      | Tasto per pro                            | ocedere 📲                                   | con un asteris | co son | o obbliga |

7

Indicare l'Azienda di Trasporto selezionandola dal menù a tendina e premendo il tasto "Aggiungi" oppure mediante il tasto "Aggiungi da ricerca in anagrafica SISTRI";

| Anagrafica<br>Produttore | Informazioni<br>rifiuto | Altre informazioni<br>sul rifiuto | Trasportatore | Destinatario     | Intermediario /<br>Commerciante senza<br>detenzione | Consorzio per il<br>riciclaggio ed il<br>recupero | Annotazioni      | Riepilogo              |                              |
|--------------------------|-------------------------|-----------------------------------|---------------|------------------|-----------------------------------------------------|---------------------------------------------------|------------------|------------------------|------------------------------|
| inulla<br>resenza Trasp  | portatore               |                                   |               |                  |                                                     | In                                                | dietro Avanti    | Riepilogo              |                              |
| Scegli tra q             | uelle selezionat        | e di recente                      | Scegli        |                  |                                                     | -                                                 | Aggiungi         | Tasto p                | l<br>Der inserire            |
| oppure                   |                         |                                   | Aggiungi da r | icerca in anagra | fica SISTRI                                         |                                                   |                  | l'azienda<br>seleziona | di trasporto<br>Ita dal menù |
|                          |                         |                                   |               |                  | Tasto per pro                                       | cedere peti con                                   | un asterisco son | a te                   | endina                       |

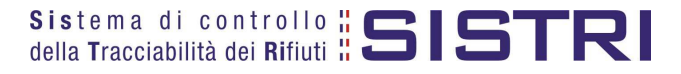

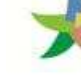

Indicare l'impianto a cui destinare il rifiuto selezionandolo tra i selezionati di recente dal menù a tendina oppure mediante il tasto "Aggiungi da ricerca in anagrafica SISTRI";

| ompilazion               | e Guidata Sch           | nede SISTRI - Cor                 | nune Region   | e Campania        |                                                     |                                                   |                    |           |
|--------------------------|-------------------------|-----------------------------------|---------------|-------------------|-----------------------------------------------------|---------------------------------------------------|--------------------|-----------|
| Anagrafica<br>Produttore | Informazioni<br>rifiuto | Altre informazioni<br>sul rifiuto | Trasportatore | Destinatario      | Intermediario /<br>Commerciante senza<br>detenzione | Consorzio per il<br>riciclaggio ed il<br>recupero | Annotazioni        | Riepilogo |
|                          | Sodo                    |                                   |               |                   |                                                     | Inc                                               | dietro Avanti      | Riepilogo |
| Scegli tra               | quelle selezional       | te di recente:                    | Scegli        |                   |                                                     |                                                   |                    |           |
| oppure                   |                         |                                   | Aggiungi da   | ricerca in anagra | afica SISTRI                                        | Tasto per acc<br>direttamente al                  | edere<br>riepilogo | obbligate |
|                          |                         |                                   |               |                   |                                                     |                                                   |                    |           |

10

Se necessario premere il tasto "Avanti" per compilare le sezioni relative a "Intermediario/Commerciante senza detenzione", "Consorzio per il riciclaggio ed il recupero" e "Annotazioni" altrimenti premere il tasto "Riepilogo" per accedere direttamente all'ultima sezione del percorso guidato di compilazione della Scheda SISTRI;

### Giunti alla fase di "Riepilogo" salvare la Scheda SISTRI tramite il tasto "Salva";

| Anagrafica<br>Produttore | Informazioni<br>rifiuto                        | Altre<br>informazioni sul<br>rifiuto | Trasportatore     | Destinatario | Intermediario /<br>Commerciante senza<br>detenzione | Consorzio per II<br>riciclaggio ed II<br>recupero | Annotazioni | Riepilogo |
|--------------------------|------------------------------------------------|--------------------------------------|-------------------|--------------|-----------------------------------------------------|---------------------------------------------------|-------------|-----------|
| ulla                     | 1 <u>.                                    </u> |                                      |                   |              |                                                     |                                                   | Indie       | n o Salva |
| zione 1 - lo             | dentificativo                                  | scheda                               |                   |              |                                                     |                                                   |             |           |
| I dati di questa         | a sezione sarann                               | o riempiti al momer                  | nto della compila | zione        |                                                     |                                                   |             |           |
| zione 2 - S              | ezione Anagi                                   | afica Comune F                       | Regione Camp      | oania        |                                                     |                                                   |             |           |
|                          | -                                              |                                      |                   |              |                                                     |                                                   |             |           |

11 Per apportare eventuali modifiche o per eliminare la Scheda SISTRI successivametne al salvataggio della Scheda utilizzare gli appositi tasti;

|                                                       | Sched                             | la salvata                       |                  |
|-------------------------------------------------------|-----------------------------------|----------------------------------|------------------|
| Area Movimentazione Produttore                        | Area Movimentazione Trasportatore | Area Movimentazione Destinatario |                  |
| Questa scheda non è firmata.<br>Vuoi firmarla adesso? | Firma                             |                                  | Modifica Elimina |

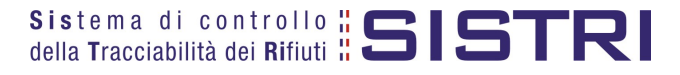

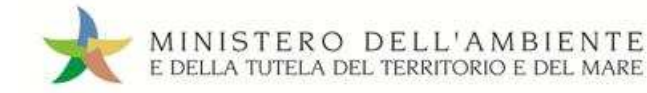

Successivamente al salvataggio della Scheda SISTRI è possibile avviare il processo di firma mediante il tasto "Firma";

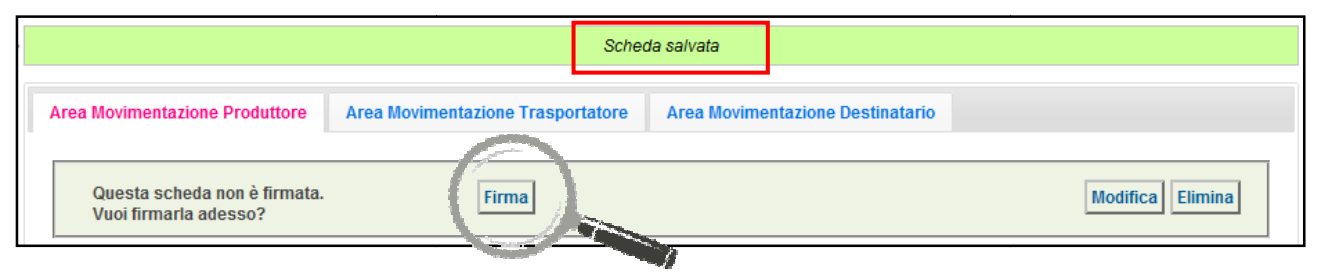

### 13 Validare il processo di firma tramite il tasto "Sì";

| Area Movimentazione Produttore                                                   | Area Movimentazione Trasportatore | Area Movimentazione Destinatario |
|----------------------------------------------------------------------------------|-----------------------------------|----------------------------------|
| Sei sicuro di voler firmare la s<br>Visualizza scheda (dati non va<br>trasporto) | icheda?<br>Idi al fini del        | Modifica Elimina                 |

14 Digitare il PIN, premere il tasto "Firma" e attendere il messaggio "La scheda è stata firmata correttamente".

| Avviso          |         | ×     |
|-----------------|---------|-------|
| Inserire il PIN | •••••   |       |
|                 |         |       |
|                 | Annulla | Firms |

| • |                                | La scheda è stata                 | firmata correttamente            |                          |
|---|--------------------------------|-----------------------------------|----------------------------------|--------------------------|
|   | Area Movimentazione Produttore | Area Movimentazione Trasportatore | Area Movimentazione Destinatario | 0                        |
|   |                                |                                   | Report PDF Associa Registr       | razion Modifica / nnulla |
|   | Sezione 1 - Identificativo sch | che                               |                                  |                          |

ATTENZIONE: Nel caso in cui si rendesse necessario apportare modifiche alla Scheda successivamente alla firma, tramite il tasto "Modifica" sarà possibile limitatamente ai campi: "Numero colli", "Quantità" e "Annotazioni".

NOTA: <u>Nel caso in cui il Comune provveda in proprio anche al servizio di raccolta e trasporto dei rifiuti, dunque iscritto anche come "Trasportatore Rifiuti Urbani Regione Campania", il delegato del Comune provvede a compilare e firmare anche la sezione della Scheda SISTRI Area Movimentazione relativa al trasporto collegandosi al sistema con il relativo dispositivo USB.</u>

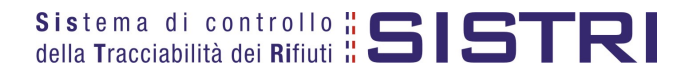

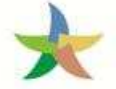

### COMUNE: COMPILA SCHEDA PER CONTO DEL TRASPORTATORE

Nel caso in cui il trasportatore fosse nell'impossibilità di compilare la propria sezione della Scheda SISTRI, per temporanea indisponibilità dei mezzi informatici, la compilazione di tale sezione può essere effettuata dal Comune.

1

Selezionare il collegamento "Compila altre Schede SISTRI";

| Area Registro Cronologico                                                                     | Area Movimentazione                                                                                                    |
|-----------------------------------------------------------------------------------------------|----------------------------------------------------------------------------------------------------|
| Visualizza Registri<br>Nuova Registrazione Cronologica<br>Visualizza Registrazioni Da Firmare | Movimentazioni<br>Schede da collegare al Registro<br>Schede Produttore • Compila nuova scheda<br>Schede Produttore • Schede compilate<br>Compila altre Schede SISTRI |
| Area Trasporti                                                                                | Moduli in bianco per Schede SISTRI                                                                                                    |
| Area Conducente                                                                               |                                                                                                    |

2

Premere il tasto "Nuova scheda per..." e selezionare la causale disponibile;

|   | Compila una scheo                                                                                                | da per conto di un'                                          | altra azienda/privato              |
|---|----------------------------------------------------------------------------------------------------|--------------------------------------------------------------|------------------------------------|
|   | Operazioni                                                                                                    |                                                              | Тіро                               |
| 1 | duova scheda per                                                                                                 | TRASPORTATORI RI                                             | IUTI URBANI nella REGIONE CAMPANI/ |
|   | Compilazione per co<br>soggetto successivo<br>dell'art. 12, comma<br>52/11 (temporanea i<br>dei mezzi informatic | onto del<br>o ai sensi<br>1 del DM<br>indisponibilità<br>;i) |                                    |

3

Selezionare la scheda, precedentemente compilata dal Comune, per procedere alla compilazione della sezione di competenza del Trasportatore tramite il tasto "Seleziona" e procedere tramite il tasto "Avanti";

| chede Sistri<br>selezionate | Anagrafica<br>Trasportatore                              | Caratteristiche<br>del rifiuto         | Trasporto         | Destinatario | Intermeo<br>Commercia<br>detenz | fiario /<br>nte senza<br>ione | Conso<br>ricicla<br>rec | rzio per il<br>ggio ed il<br>upero | Annotazioni    | Riepi |
|-----------------------------|----------------------------------------------------------|----------------------------------------|-------------------|--------------|---------------------------------|-------------------------------|-------------------------|------------------------------------|----------------|-------|
| ulla                        |                                                          |                                        |                   |              |                                 |                               |                         |                                    | Avanti         | Riepi |
| una scheda se               | lezionata                                                |                                        |                   |              |                                 |                               |                         |                                    |                |       |
| de compilate d              | el Produttore                                            |                                        |                   |              |                                 |                               |                         |                                    |                |       |
|                             |                                                          |                                        |                   |              |                                 |                               |                         |                                    | 114            |       |
| Azioni                      | ID - Serie                                               | Data                                   | CER               | Kg           | Produttore                      | Trasportatore                 | Tratta                  | Destinat                           | ario           |       |
| Azioni<br>Seleziona / 10    | ID - Serie<br>00342961869-SIST                           | Data<br>RI 19/02/2014 19:0             | CER<br>2 20.03.01 | Kg<br>1000   | Produttore                      | Trasportatore                 | Tratta<br>1             | Destinat                           | ario<br>stri_w |       |
| Azioni<br>Seleziona 0       | ID - Serie<br>00342961869-SISTI<br>most - Statelenco del | Data<br>RI 19/02/2014 19:0<br>1 al 10. | CER<br>2 20.03.01 | Kg<br>1000   | Produttore                      | Trasportatore                 | Tratta<br>1             | Destinata                          | ario<br>stri_w |       |

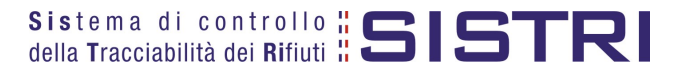

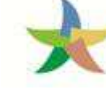

4 La sezione "Anagrafica Trasportatore" viene compilata in automatico dal sistema pertanto è possibile procedere direttamente tramite il tasto "Avanti";

| ausale creazi<br>disponibilità | one: Compilazio<br>dei mezzi inform | one per conto<br>atici)        | del sogg  | etto success | sivo ai sensi dell'art. 1                           | 12, comma 1 del E                                 | 0M 52/11 (temporan           |
|--------------------------------|-------------------------------------|--------------------------------|-----------|--------------|-----------------------------------------------------|---------------------------------------------------|------------------------------|
| Schede Sistri<br>selezionate   | Anagrafica<br>Trasportatore         | Caratteristiche<br>del rifiuto | Trasporto | Destinatario | Intermediario /<br>Commerciante senza<br>detenzione | Consorzio per il<br>riciclaggio ed il<br>recupero | Annotazioni Riepilo <u>c</u> |
| nnulla                         |                                     |                                |           |              |                                                     | Ind                                               | ietro Avanti Riepilog        |
| ienda                          |                                     |                                |           |              | Tasto per                                           | procedere                                         |                              |

5

Anche la sezione "Caratteristiche del rifiuto" viene alimentata in automatico dal sistema pertanto è possibile procedere direttamente tramite il tasto "Avanti";

| ompilazione G<br>Iusale creazi<br>disponibilità | Suidata Schede<br>one: Compilazi<br>dei mezzi infori | SISTRI CONTO<br>ione per conto<br>matici) | TERZI - Tra<br>del sogg | etto success    | uti urbani nella reg<br>ivo al sensi dell'ar        | ione Campania<br>t. 12, comma 1 d           | el DM 52/11 (      | temporanea                     |
|-------------------------------------------------|------------------------------------------------------|-------------------------------------------|-------------------------|-----------------|-----------------------------------------------------|---------------------------------------------|--------------------|--------------------------------|
| Schede Sistri<br>selezionate                    | Anagrafica<br>Trasportatore                          | Caratteristiche<br>del rifiuto            | Trasporto               | Destinatario    | Intermediario /<br>Commerciante senza<br>detenzione | Consorzio per<br>riciclaggio ed<br>recupero | ii<br>il Annotazio | ni Riepilogo                   |
| nnulla                                          |                                                      |                                           |                         |                 |                                                     |                                             | Indietro Avan      | ti Riepilogo                   |
| CER:                                            | .0                                                   | 20                                        | 0.03.01                 |                 |                                                     |                                             |                    |                                |
| Denominazio                                     | ne CER:                                              | rif                                       | iuti urbani no          | n differenziati |                                                     |                                             |                    |                                |
| Quantità (Kg).                                  |                                                      | 10                                        | 000                     |                 |                                                     |                                             |                    |                                |
| Rifiuti destina                                 | ti a:                                                | R                                         | 1                       |                 |                                                     |                                             |                    |                                |
|                                                 |                                                      |                                           |                         |                 | Tasto                                               | per procedere                               | on un asterisco s  | sono o <mark>b</mark> bligator |
| nnulla                                          |                                                      |                                           |                         |                 |                                                     |                                             | Indietro Avan      | ti Riepilogo                   |

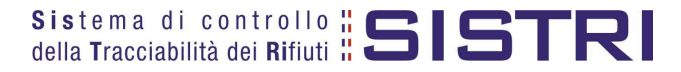

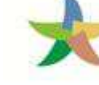

Selezionare il tipo di trasporto (Es. Gomma, Treno, Nave), digitare il nome del conducente, indicare una data pianificata di presa in carico del rifiuto e selezionare la targa del mezzo di trasporto che si intende utilizzare dal menù a tendina e l'eventuale rimorchio;

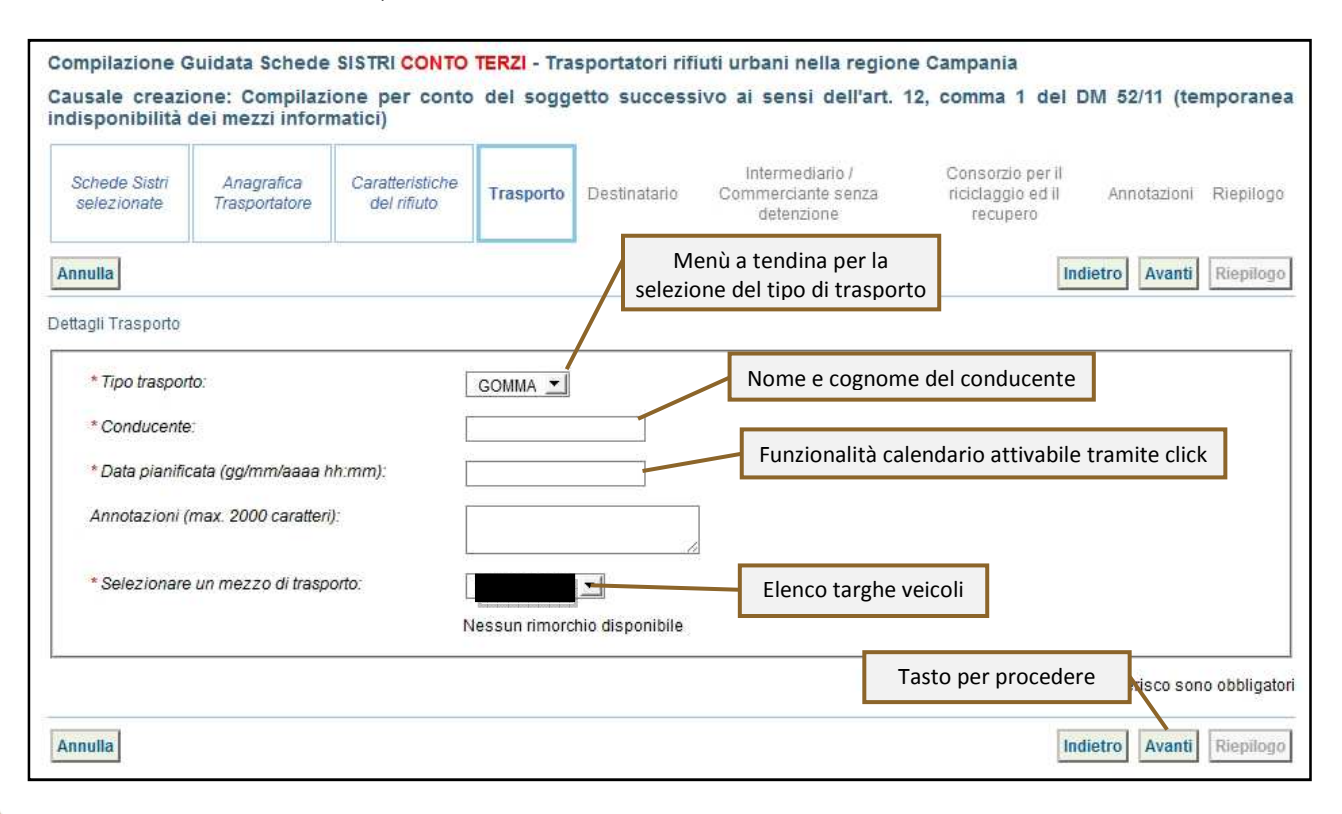

La sezione "Destinatario" viene compilata in automatico dal sistema pertanto è possibile procedere direttamente premendo il tasto "Riepilogo";

| Schede Sistri<br>selezionate                                                                             | Anagrafica<br>Trasportatore                     | Caratteristiche<br>del rifiuto | Trasporto | Destinatario | Intermediario /<br>Commerciante senza<br>detenzione | Consorzio per il<br>riciclaggio ed il<br>recupero | Annotazioni Riepilo    |
|----------------------------------------------------------------------------------------------------|-------------------------------------------------|--------------------------------|-----------|--------------|-----------------------------------------------------|---------------------------------------------------|------------------------|
| nulla                                                                                                    |                                                 |                                |           |              |                                                     | h                                                 | ndietro Avanti Riepilo |
| rmazioni Destin                                                                                          | atario                                          |                                |           |              |                                                     |                                                   |                        |
| mazioni Destin                                                                                           |                                                 |                                |           |              |                                                     |                                                   |                        |
| Ragione Soci                                                                                             | ale o Denominazio                               | ne:                            |           |              |                                                     |                                                   |                        |
| Ragione Soci<br>Codice Fiscal                                                                            | ale o Denominazio<br>e:                         | ine:                           |           |              |                                                     |                                                   |                        |
| Ragione Soci<br>Codice Fiscal<br>Indirizzo:                                                              | ale o Denominazio<br>e:                         | ine:                           |           |              |                                                     |                                                   |                        |
| Ragione Soci<br>Codice Fiscal<br>Indirizzo:<br>Civico:<br>Provincio:                                     | ale o Denominazio<br>e:                         | ne: 1                          |           |              |                                                     |                                                   |                        |
| Ragione Soci<br>Codice Fiscal<br>Indirizzo:<br>Civico:<br>Provincia:<br>Comune:                          | ale o Denominazio<br>e:                         | ine:                           |           |              |                                                     |                                                   |                        |
| Ragione Soci<br>Codice Fiscal<br>Indirizzo:<br>Civico:<br>Provincia:<br>Comune:<br>Cap:                  | ale o Denominazio<br>e:                         | nne: i                         |           |              |                                                     |                                                   |                        |
| Ragione Soci<br>Codice Fiscal<br>Indirizzo:<br>Civico:<br>Provincia:<br>Comune:<br>Cap:<br>Autorizzazior | ale o Denominazio<br>e:<br>ne/lscrizione/Ordina | nne:                           |           |              |                                                     | T                                                 |                        |

NOTA: <u>Nel caso in cui sia necessario compilare le sezioni relative a "Intermediario/Commerciante senza</u> <u>detenzione", "Consorzio per il riciclaggio ed il recupero" e "Annotazioni" procedere premendo il</u> <u>tasto "Avanti".</u>

9

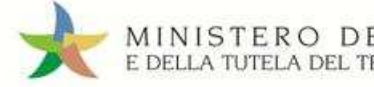

#### 10 Giunti alla sezione "Riepilogo" è possibile procedere con il salvataggio premendo il tasto "Salva";

| Schede Sistri<br>selezionate | Anagrafica<br>Trasportatore | Caratteristiche<br>del rifiuto | Trasporto | Destinatario | Intermediario /<br>Commerciante senza<br>detenzione | Consorzio per il<br>riciclaggio ed il<br>recupero | Annotazioni | Riepilogo  |
|------------------------------|-----------------------------|--------------------------------|-----------|--------------|-----------------------------------------------------|---------------------------------------------------|-------------|------------|
| nnulla                       | ų                           |                                | n1        | ı            |                                                     | h                                                 | Indie       | et o Salva |
| mpilazione /                 | Area Moviment               | azione Traspor                 | tatore    |              |                                                     |                                                   |             |            |

#### 11 A salvataggio avvenuto è possibile firmare la Scheda tramite il tasto "Firma";

|                                                       | Sche                                          | da salvata                                                                                               |
|-------------------------------------------------------|-----------------------------------------------|----------------------------------------------------------------------------------------------------|
| Area Movimentazione Produttore                        | Area Movimentazione Trasportatore             | Area Movimentazione Destinatario                                                                         |
| Tratta 1                                              |                                               | < Precedente Successivo                                                                                  |
| Questa scheda non è firmata.<br>Vuoi firmarla adesso? | Firma                                         | Modifica                                                                                                 |
| Causale creazione:                                    | Compilazione per cont<br>(temporanea indispon | to del soggetto successivo ai sensi dell'art. 12, comma 1 del DM 52/11<br>ibilità dei mezzi informatici) |

#### 12 Validare il processo di firma tramite il tasto "Sì";

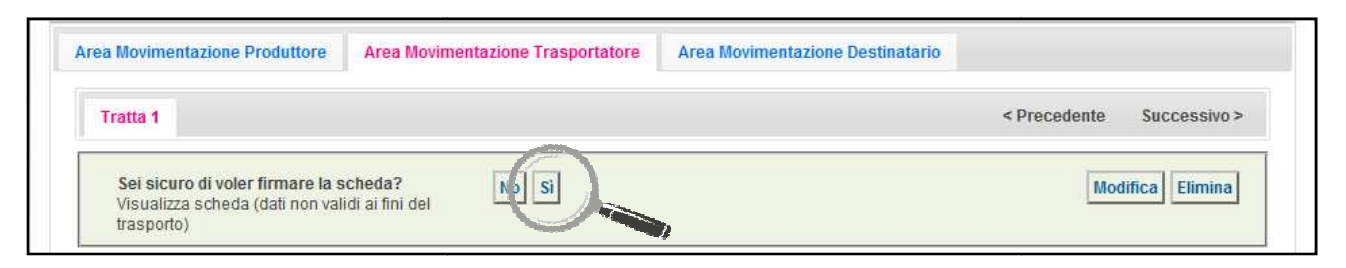

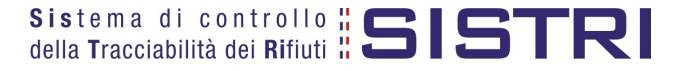

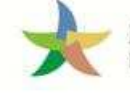

13 Digitare il PIN, premere il tasto "Firma" e attendere il messaggio "La scheda è stata firmata correttamente".

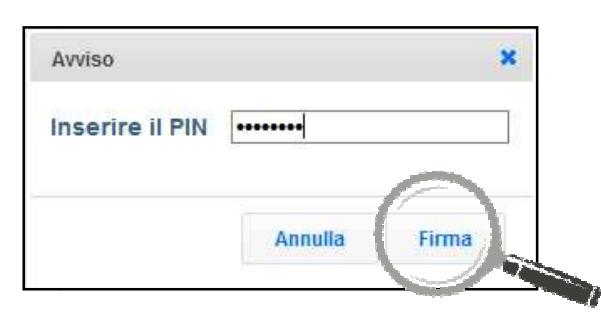

|                               | La scheda è stata                              | firmata correttamente                                            |
|-------------------------------|------------------------------------------------|------------------------------------------------------------------|
| rea Movimentazione Produttore | Area Movimentazione Trasportatore              | Area Movimentazione Destinatario                                 |
| Tratta 1                      |                                                | < Precedente Successivo >                                        |
|                               |                                                | Modifica Scarica Scheda                                          |
| Causale creazione:            | Compilazione per cont<br>(temporanea indisponi | o del soggetto su<br>ibilità dei mezzi in in formato elettronico |

NOTA: <u>Premendo il tasto "Scarica Scheda" è possibile scaricare la Scheda SISTRI appena firmata in</u> <u>formato elettronico e procedere alla stampa cartacea.</u>

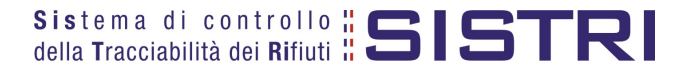

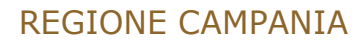

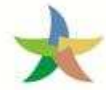

### TRASPORTATORE: COMPILA SCHEDA SISTRI

1

Selezionare il collegamento "Schede Trasportatore RSU Regione Campania - Schede da compilare";

| Area Registro Cronologico                                         | Area Movimentazione                                                                                                    |
|-------------------------------------------------------------------|----------------------------------------------------------------------------------------------------|
| Visualizza Registri<br>Visualizza Registrazioni Da Firmare        | Movimentazioni<br>Schede Trasportatore RSU Regione Campania • Schede da compilare<br>Schede Irasportatore RSU Regione Campania • Schede compilate<br>Compila altre Schede SISTRI |
| Area Trasporti                                                    | Moduli in bianco per Schede SISTRI                                                                                                    |
| Visualizza viaggi da pianificare<br>Visualizza viaggi pianificati |                                                                                                    |

2

Effettuare la ricerca della/e scheda/e da compilare inserendo uno o più parametri di ricerca cliccando sul relativo segno "+" e premere il tasto "Avvia ricerca" per visualizzare i risultati nell'elenco sottostante.

Selezionare la/e scheda/e da compilare tra i risultati e cliccare sul tasto "Nuova scheda" per avviare il processo di compilazione guidata della Scheda SISTRI;

| dentificativo scheda                                                                                                    | :SISTRI                                                      | Cliccare sul se<br>paramet                                      | gno "+" per espandere l'elenco ed inserire i<br>ri di ricerca desiderati (Es. Ricerca per       |
|----------------------------------------------------------------------------------------------------|--------------------------------------------------------------|-----------------------------------------------------------------|-------------------------------------------------------------------------------------------------|
| Ricerca per caratteristiche del rifiuto                                                                                       | )                                                            | caratteristic                                                   | he di rifiuto) o sul segno "-" per chiuderlo                                                    |
| Ricerca per informazioni sulla sched                                                                                          | a                                                            |                                                                 |                                                                                                 |
| Data emissione                                                                                                    | da: 12/02/2014 00:00                                         | a:                                                              |                                                                                                 |
| Ricerca per produttore o soggetto pr                                                                                          | ecedente                                                     |                                                                 |                                                                                                 |
| Ricerca per localizzazione rifiuto                                                                                            |                                                              | Ta                                                              | sto per avviare la ricerca sulla                                                                |
| Ricerca per destinatario o soggetto s                                                                                         | successivo                                                   | 10.                                                             | base dei parametri inseriti                                                                     |
| Risultati per pagina                                                                                                    | : 10 💌                                                       |                                                                 | Cancella Avvia rice                                                                             |
| ultati ricerca                                                                                                    |                                                              |                                                                 |                                                                                                 |
| ompila selezionate: TRASPORTATOP                                                                                              | RI RIFIUTI URBANI nella REGIONE CAN                          | IPANIA 💌 Nuova sched                                            | a                                                                                               |
| ompila selezionate: TRASPORTATOF                                                                                              | RI RIFIUTI URBANI nella REGIONE CAN<br>scheda/e da compilare | IPANIA I Nuova sched<br>e Numero Tipo<br>colli imballaggio      | a<br>Tasto per avviare il processo di soggetto s                                                |
| 0000342975315-SISTRI                                                                                                    | RI RIFIUTI URBANI nella REGIONE CAN<br>scheda/e da compilare | IPANIA I Nuova sched<br>e Numero Tipo<br>colli imballaggio<br>1 | a<br>Tasto per avviare il processo di<br>compilazione della/e scheda/e<br>selezionata/e<br>(NA) |
| ompila selezionate: TRASPORTATOR<br>DSt Selezionare la/e<br>0000342975315-SISTRI 19/02/201<br>19:28<br>ato un solo risultato. | RI RIFIUTI URBANI nella REGIONE CAN<br>scheda/e da compilare | IPANIA I Nuova sched<br>e Numero Tipo<br>colli imballaggio<br>1 | a<br>Tasto per avviare il processo di<br>compilazione della/e scheda/e<br>selezionata/e<br>(NA) |

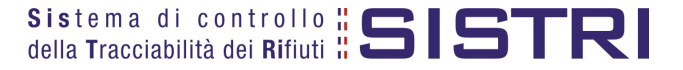

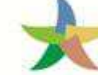

### MINISTERO DELL'AMBIENTE E DELLA TUTELA DEL TERRITORIO E DEL MARE

### Procedere tramite il tasto "Avanti";

| chede Sistri<br>selezionate | Anagrafica<br>Trasportatore | Caratteristiche<br>del rifiuto | Trasporto | Destinatar      | rio        | Intermediario /<br>Commerciante senza<br>detenzione | Consorzio per il<br>riciclaggio ed il<br>recupero | Annotazioni                         | Riepilog                |
|-----------------------------|-----------------------------|--------------------------------|-----------|-----------------|------------|-----------------------------------------------------|---------------------------------------------------|-------------------------------------|-------------------------|
| ulla<br>de Selezionate      |                             |                                |           |                 |            |                                                     |                                                   | Avanti                              | Riepilo                 |
|                             | 8                           |                                |           |                 |            |                                                     |                                                   |                                     |                         |
| ID -                        | Serie                       | Data                           |           | CER             | Kg         | Produttore                                          | Tratta                                            | Destinatar                          | io                      |
| ID -<br>000034297           | Serie<br>5315-SISTRI        | Data<br>19/02/2014 19          | 9:28      | CER<br>20.03.01 | Kg<br>2000 | Produttore                                          | Tratta<br>1                                       | Destinatar<br>###TEST_SIST          | io<br>RI_W              |
| ID -<br>000034297           | Serie<br>5315-SISTRI        | Data<br>19/02/2014 15          | 9:28      | CER<br>20.03.01 | Kg<br>2000 | Produttore                                          | Tratta<br>1                                       | Destinatar<br>###TEST_SIST<br>Svuot | io<br>RI_W<br>ta elenco |
| ID -<br>000034297           | Serie<br>5315-SISTRI        | Data<br>19/02/2014 19          | 9:28      | CER<br>20.03.01 | Kg<br>2000 | Produttore                                          | Tratta<br>1                                       | Destinatar<br>###TEST_SIST<br>Svuol | io<br>RI_V<br>ta el     |

\* Nome: Telefono: Email:

Annulla

La sezione "Anagrafica Trasportatore" viene compilata in automatico tuttavia, nel caso fosse necessario, è possibile modificare i dati relativi alla "Persona Da Contattare". Nel caso in cui non sia necessario procedere direttamente tramite il tasto "Avanti";

| nnulla Indietro Avanti R |
|--------------------------|
| enda                     |
|                          |

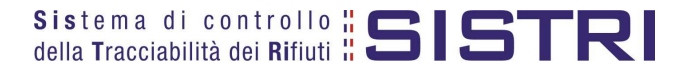

\* I campi contrassegnati con un asterisco sono obbligatori

Tasto per procedere

Indietro Avanti Riepilogo

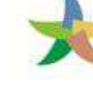

MINISTERO DELL'AMBIENTE E DELLA TUTELA DEL TERRITORIO E DEL MARE

Anche la sezione "Caratteristiche del rifiuto" viene compilata in automatico dal sistema pertanto è possibile procedere direttamente premendo il tasto "Avanti";

|                                     | Trasportatore | del rifiuto | Trasporto       | Destinatario    | Commerciante senza<br>detenzione | riciclaggio ed Il<br>recupero | Annotazioni       | Riepilog   |
|-------------------------------------|---------------|-------------|-----------------|-----------------|----------------------------------|-------------------------------|-------------------|------------|
| ulla                                | 0             |             |                 |                 |                                  | 1                             | ndietro Avanti    | Riepilog   |
| CER:                                | 10            | 2(          | ).03.01         |                 |                                  |                               |                   |            |
| Denominazion                        | ne CER:       | rifi        | Juti urbani noj | n differenziati |                                  |                               |                   |            |
| Quantita (Kg):<br>Rifiuti destinati | ia.           | R           | 1               |                 |                                  |                               |                   |            |
|                                     |               |             |                 |                 | Tasto per                        | r procedere                   | nun asterisco sor | io obblig: |

Selezionare il tipo di trasporto (Es. Gomma, Treno, Nave), digitare il nome del conducente, indicare una data pianificata di presa in carico del rifiuto e selezionare la targa del mezzo di trasporto che si intende utilizzare dal menù a tendina e l'eventuale rimorchio;

| Schede Sistri                    | Anagrafica<br>Trasportatore                | SISTRI - Traspo<br>Caratteristiche<br>del rifiuto | Trasporto     | <b>uti urbani nell</b><br>Destinatario | a regione Campania<br>Intermediario /<br>Commerciante senza<br>detenzione | Consorzio per il<br>riciclaggio ed il<br>recupero | Annotazioni Riepilogo       |
|----------------------------------|--------------------------------------------|---------------------------------------------------|---------------|----------------------------------------|---------------------------------------------------------------------------|---------------------------------------------------|-----------------------------|
| Annulla                          |                                            |                                                   |               | Me<br>selezio                          | enù a tendina per la<br>ne del tipo di trasport                           | to                                                | dietro Avanti Riepilogo     |
| * Tipo trasporto                 | to:                                        | [                                                 | GOMMA 🗾       | //                                     | Campo per l'ins<br>del cognom                                             | erimento del nor<br>e del conducente              | ne e                        |
| * Data pianific<br>Annotazioni ( | cata (gg/mm/aaaa h<br>(max. 2000 caratteri | 1h:mm): [<br>]: [                                 | -             |                                        | Funzione cal                                                              | endario attivabile                                | e tramite click             |
| * Selezionare                    | e un mezzo di trasp                        | orto:                                             | lessun rimorc | ⊥<br>hio disponibile                   | Elenco targhe ve                                                          | icoli                                             |                             |
|                                  |                                            |                                                   |               |                                        | Tasto                                                                     | per procedere                                     | nesterisco sono obbligatori |
| Annulla                          |                                            |                                                   |               |                                        |                                                                           | In                                                | dietro Avanti Riepilogo     |

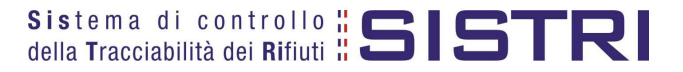

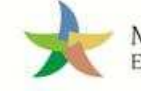

La sezione "Destinatario" viene alimentata in automatico dal sistema pertanto è possibile procedere, tramite il tasto "Avanti", alla compilazione delle sezioni successive oppure, premendo il tasto "Riepilogo", accedere direttamente all'ultima sezione;

| Schede Sistri<br>selezionate                                           | Anagrafica<br>Trasportatore | Caratteristiche<br>del rifiuto | Trasporto | Destinatario | Intermediario /<br>Commerciante senza<br>detenzione | Consorzio per il<br>riciclaggio ed il<br>recupero | Annota      | azioni  | Riepilogo |
|------------------------------------------------------------------------|-----------------------------|--------------------------------|-----------|--------------|-----------------------------------------------------|---------------------------------------------------|-------------|---------|-----------|
| nulla                                                                  | 1                           |                                | 41        |              |                                                     |                                                   | Indietro A  | vanti   | Riepilog  |
| mazioni Destir                                                         | natario                     |                                |           |              |                                                     |                                                   |             |         |           |
| Ragione Soc                                                            | iale o Denominazio          | ine:                           |           |              |                                                     |                                                   |             |         |           |
| Codice Eisca                                                           | le.                         |                                |           | 15           |                                                     |                                                   |             |         |           |
|                                                                        | le.                         |                                |           |              |                                                     |                                                   |             |         |           |
| Indirizzo:                                                             | ie.                         |                                |           |              |                                                     |                                                   |             |         |           |
| Indirizzo:<br>Civico:<br>Provincia:                                    | le.                         |                                |           |              |                                                     |                                                   |             |         |           |
| Indirizzo:<br>Civico:<br>Provincia:<br>Comune:                         | le.                         |                                |           |              |                                                     |                                                   |             |         |           |
| Indirizzo:<br>Civico:<br>Provincia:<br>Comune:<br>Cap:                 | le:                         |                                |           |              |                                                     |                                                   |             |         |           |
| Indirizzo:<br>Civico:<br>Provincia:<br>Comune:<br>Cap:<br>Autorizzazio | ne/Iscrizione/Ordina        | anza:                          |           |              |                                                     |                                                   |             |         |           |
| Indirizzo:<br>Civico:<br>Provincia:<br>Comune:<br>Cap:<br>Autorizzazio | ne/Iscrizione/Ordina        | anza:                          |           |              | Tasto per acc                                       | edere al riepilo                                  | go acteriso | co sono | obbligat  |

## NOTA: <u>Nel caso in cui sia necessario compilare le sezioni relative a "Intermediario/Commerciante senza detenzione", "Consorzio per il riciclaggio ed il recupero" e "Annotazioni" procedere premendo il tasto "Avanti".</u>

Giunti alla fase di "Riepilogo", occorre salvare la Scheda SISTRI tramite il tasto "Salva";

| nulla<br>npilazione | Area Moviment | azione Traspor | tatore    |              |                                  |                               | Indie       | t o Salva |
|---------------------|---------------|----------------|-----------|--------------|----------------------------------|-------------------------------|-------------|-----------|
| selezionate         | Trasportatore | del rifiuto    | Trasporto | Destinatario | Commerciante senza<br>detenzione | riciclaggio ed il<br>recupero | Annotazioni | Riepilogo |

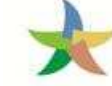

Dopo aver salvato la Scheda SISTRI è necessario pianificare il viaggio tramite le due funzionalità di "Geolocalizzazione origine e destinazione" e "Accesso alla mappa", per poter procedere con la firma;

| • |                                | Scher                             | da salvata                           |      |                                                                                     |
|---|--------------------------------|-----------------------------------|--------------------------------------|------|-------------------------------------------------------------------------------------|
|   | Area Movimentazione Produttore | Area Movimentazione Trasportatore | Area Movimentazione Destinatario     |      | Tasti per l'attivazione delle due<br>funzionalità di pianificazione del<br>percorso |
|   | Tratta 1                       | Geoli                             | ocalizzazione origine e destinazione | Acce | < Precedente Successivo >                                                           |
|   | Sezione 1 - Identificativo sch | Geor                              | ocalizzazione origine e destinazione | ACC  | esso alla mappa Modifica Elimina                                                    |

- Premendo il tasto "Geolocalizzazione origine e destinazione", dopo il messaggio "Geolocalizzazione automatica avvenuta con successo" è possibile firmare la Scheda SISTRI;
- Tramite il tasto "Accesso alla mappa" si accede invece alla mappa cartografica mediante la quale è possibile personalizzare il percorso e successivamente firmare la Scheda SISTRI;
- 11

Premere il tasto "Firma" per avviare il processo di firma;

| Area Movimentazione Produttore           | Area Movimentazione Trasportatore | Area Movimentazione Destinatario             |           |
|------------------------------------------|-----------------------------------|----------------------------------------------|-----------|
| Tratta 1<br>Questa scheda non è firmata. | Firma                             | < Precedente S<br>Accesso alla mappa Modific | a Elimina |
| Vuoi firmarla adesso?                    |                                   |                                              |           |

12 Validare il processo di firma tramite il tasto "Sì";

| Tratta 1                                                                                              | 0       | < Precedente Successivo >           |
|----------------------------------------------------------------------------------------------------|---------|-------------------------------------|
| Sei sicuro di voler firmare la scheda?<br>Visualizza scheda (dati non validi ai fini de<br>trasporto) | a No Si | Accesso alla mappa Modifica Elimina |

13

Digitare il PIN, premere il tasto "Firma" e attendere il messaggio "La scheda è stata firmata correttamente".

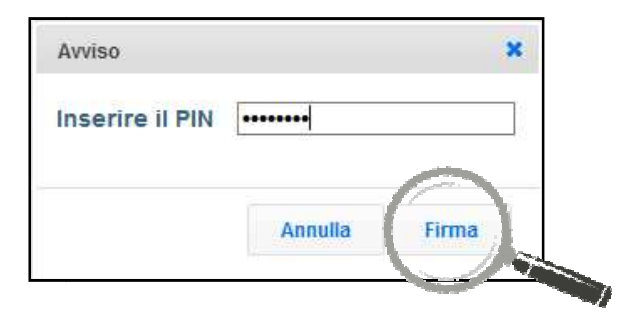

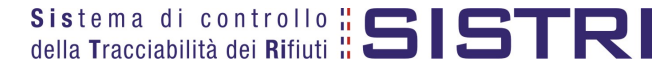

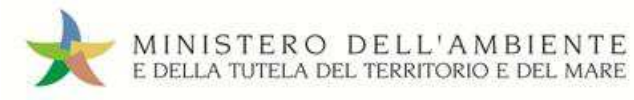

|                                | La scheda è stata                 | firmata correttamente            |              |                |
|--------------------------------|-----------------------------------|----------------------------------|--------------|----------------|
| Area Movimentazione Produttore | Area Movimentazione Trasportatore | Area Movimentazione Destinatario |              |                |
| Tratta 1                       |                                   |                                  | < Precedente | Successivo >   |
|                                |                                   |                                  | Modifica     | Scarica Scheda |

Premendo il tasto "Scarica Scheda" è possibile scaricare la Scheda SISTRI, appena firmata, in formato elettronico e procedere con la stampa cartacea.

### NOTA: <u>Tramite il tasto "Modifica" è possibile modificare una Scheda SISTRI firmata solo relativamente ai campi: Presa in carico del rifiuto, Segnalazione di fine viaggio e campo Annotazioni. Al termine di tali modifiche è necessario salvare e firmare nuovamente la Scheda.</u>

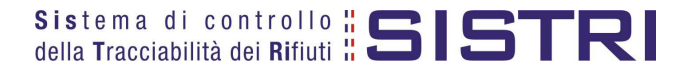

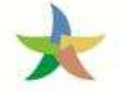

### TRASPORTATORE: COMPILA SCHEDA SISTRI PER CONTO DEL COMUNE

Selezionare il collegamento "Compila altre Schede SISTRI";

| Area Registro Cronologico                                         | Area Movimentazione                                                                                                    |
|-------------------------------------------------------------------|----------------------------------------------------------------------------------------------------|
| Visualizza Registri<br>Visualizza Registrazioni Da Firmare        | Movimentazioni<br>Schede Trasportatore RSU Regione Campania • Schede da compilare<br>Schede Trasportatore RSU Regione Campania • Schede compilate<br>Compila altre Schede SISTRI |
| Area Trasporti                                                    | Moduli in bianco per Schede SiSTRI                                                                                                    |
| Visualizza viaggi da pianificare<br>Visualizza viaggi pianificati |                                                                                                    |

2

1

Premere il tasto "Nuova scheda per..." e selezionare la causale "Delega del comune all'ente gestore per la compilazione della scheda";

| Ĩ | Operazioni                                                                                                    | Тіро                    |
|---|----------------------------------------------------------------------------------------------------|-------------------------|
|   | Nuova scheda per<br>Cambio del destinatario durante<br>il trasporto                                                                                       | COMUNE REGIONE CAMPANIA |
| 5 | Compilazione per conto del<br>soggetto precedente ai sensi<br>dell'art. 12, comma 1 del DM<br>52/11 (temporanea indisponibilità<br>dei mezzi informatici) |                         |
|   | Delega del comune all'ente<br>gestore per la compilazione della<br>scheda                                                                                 |                         |
|   | Riconsegna rifiuto respinto                                                                                                    |                         |

3

Selezionare il Comune per il quale si compila la Scheda SISTRI scegliendolo tra i recenti, mediante l'apposito menù a tendina, oppure premendo il tasto "Cerca una sede" e procedere tramite il tasto "Avanti";

| Compilazione Guidata Schede SISTRI CONTO TERZI - Comune Regione Campania |                         |                                   |               |              |                           |                                       |                                                   |                  |                |
|--------------------------------------------------------------------------|-------------------------|-----------------------------------|---------------|--------------|---------------------------|---------------------------------------|---------------------------------------------------|------------------|----------------|
| Causale creaz                                                            | ione: Delega            | del comune all'                   | ente gestore  | per la compi | ilazione de               | ella scheda                           |                                                   |                  |                |
| Anagrafica<br>Produttore                                                 | Informazioni<br>rifiuto | Altre informazioni<br>sul rifiuto | Trasportatore | Destinatario | Interm<br>Commerc<br>dete | nediario /<br>ciante senza<br>Inzione | Consorzio per il<br>riciclaggio ed il<br>recupero | Annotazioni      | Riepilogo      |
| Annulla                                                                  |                         |                                   |               |              |                           |                                       |                                                   | Avanti           | Riepilogo      |
| Seleziona una Se                                                         | de                      |                                   |               |              |                           |                                       |                                                   |                  |                |
| Scegli tra qu                                                            | elle selezionate        | e di recente:                     | Scegli        |              |                           |                                       | -                                                 |                  |                |
| Per compila                                                              | re una scheda p         | er conto terzi:                   | Cerca una se  | ede          |                           |                                       |                                                   |                  |                |
| I                                                                        |                         |                                   |               |              |                           | * I cam                               | pi contrassegnati con                             | un asterisco son | io obbligatori |
| Annulla                                                                  |                         |                                   |               |              |                           | Tasto pe                              | r procedere                                       | Avanti           | Riepilogo      |

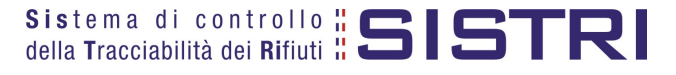

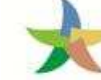

### Indicare il rifiuto effettuando una ricerca per codice CER o per denominazione e premendo il tasto "Ricerca";

| nagrafica<br>Produttore | Informazioni<br>rifiuto              | Altre informazioni<br>sul rifiuto | Trasportatore | Destinatario | Intermediario /<br>Commerciante senza<br>detenzione | Consorzio per il<br>riciclaggio ed il<br>recupero | Annotazioni   | Riepilog |
|-------------------------|--------------------------------------|-----------------------------------|---------------|--------------|-----------------------------------------------------|---------------------------------------------------|---------------|----------|
| nulla                   |                                      |                                   |               |              |                                                     | In                                                | dietro Avanti | Riepilog |
| mazioni rifiu           | to                                   |                                   |               |              |                                                     |                                                   |               |          |
| Cerca per o             | codice CER (es: :<br>denominazione ( | 10.01):<br>CER                    |               |              |                                                     |                                                   |               |          |
| ourca per               |                                      | 2.nc                              | Ricerca       |              |                                                     |                                                   |               |          |
|                         |                                      | 1                                 | 7             |              | Т                                                   | asto per proceder                                 | e             |          |

### 5

Compilare i campi "Quantità", "Stato fisico" e procedere tramite il tasto "Avanti";

| CER:                        | 20.03.01                             |                                                      |
|-----------------------------|--------------------------------------|------------------------------------------------------|
| Denominazione CER:          | rifiuti urbani non differenziati     |                                                      |
|                             | Cambia CER                           |                                                      |
| Descrizione:                |                                      |                                                      |
| Verifica il peso a destino? |                                      |                                                      |
| * Quantità (Kg):            |                                      |                                                      |
| Volume (mc):                |                                      |                                                      |
| * Stato fisico;             | Scegli lo stato fisico del rifiuto 📩 | Tasto per procedere                                  |
|                             |                                      | * I campi contrassegnati con un asterisco sono obbli |

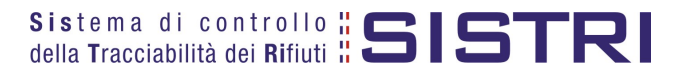

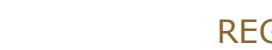

Digitare il numero dei colli, selezionare l'operazione principare dell'impianto a cui sarà sottoposto il rifiuto tramite gli appositi menù a tendina e procedere premendo il tasto "Avanti";

MINISTERO DELL'AMBIENTE E DELLA TUTELA DEL TERRITORIO E DEL MARE

| Anagrafica<br>Produttore | Informazioni<br>rifiuto | Altre informazioni<br>sul rifiuto | Trasportatore | Destinatario   | Intermediario /<br>Commerciante senza<br>detenzione | Consorzio per i<br>riciclaggio ed il<br>recupero | Annotazioni     | Riepilog |
|--------------------------|-------------------------|-----------------------------------|---------------|----------------|-----------------------------------------------------|--------------------------------------------------|-----------------|----------|
| nnulla                   |                         |                                   |               |                |                                                     |                                                  | Indietro Avanti | Riepilog |
| e Informazior            | าม์                     |                                   |               |                |                                                     |                                                  |                 |          |
| *Numero                  | colli:                  |                                   |               |                |                                                     |                                                  |                 |          |
| Tipo imba                | llaggio:                |                                   | Scegli        |                |                                                     |                                                  |                 |          |
| * Operazio               | oni impianto:           |                                   | Scegli un'op  | erazione       |                                                     |                                                  |                 | -        |
| Trasporto                | sottoposto a norn       | na ADR?                           |               |                |                                                     |                                                  |                 |          |
| rmazioni cer             | tificato analitico      |                                   |               |                | Tasto per a                                         | allegare il                                      |                 |          |
| Allega Do                | cumento                 |                                   | Aggiungi un f | ile            | certificato a<br>format                             | inalitico in<br>o pdf                            |                 |          |
| -                        | ti allegati             |                                   | Nessun docun  | nento allegato |                                                     |                                                  |                 |          |
| Document                 |                         |                                   |               |                |                                                     |                                                  |                 |          |

7

La sezione "Trasportatore" viene alimentata in automatico dal sistema con i dati del soggetto che sta compilando la Scheda SISTRI pertanto è sufficiente procedere tramite il tasto "Avanti";

| Anagrafica<br>Produttore                                                                                                    | Informazioni<br>rifiuto                                              | Altre informazioni<br>sul rifiuto | Trasportatore | Destinatario     | Intermediario /<br>Commerciante senza<br>detenzione | Consorzio per il<br>riciclaggio ed il<br>recupero | Annotazioni Riepilo        |
|----------------------------------------------------------------------------------------------------|----------------------------------------------------------------------|-----------------------------------|---------------|------------------|-----------------------------------------------------|---------------------------------------------------|----------------------------|
| nulla                                                                                                    |                                                                      |                                   |               |                  |                                                     |                                                   | Indietro Avanti Riepilo    |
| esenza Tras                                                                                                    | portatore                                                            |                                   |               |                  |                                                     |                                                   |                            |
| Scegli tra                                                                                                    | quelle selezionat                                                    | te di recente                     | Scegli        |                  |                                                     | <b>_</b>                                          | Aggiungi                   |
| oppure                                                                                                    |                                                                      |                                   | Anniunni da r | icorca in ananra | fica SISTRI                                         | -                                                 | 12                         |
|                                                                                                    |                                                                      |                                   |               |                  |                                                     |                                                   |                            |
| E'un onor                                                                                                    | atore logistico ?                                                    |                                   |               |                  |                                                     |                                                   |                            |
| Ragione S<br>Codice Fis                                                                                                    | -<br>lociale o Denomi<br>locale:                                     | inazione:                         |               |                  |                                                     |                                                   |                            |
| Ragione S<br>Codice Fis<br>Indirizzo:                                                                                         | cociale o Denomi<br>cale:                                            | inazione:                         |               |                  |                                                     |                                                   |                            |
| Ragione S<br>Codice Fis<br>Indirizzo:<br>Civico:                                                                              | coiale o Denomi                                                      | inazione:                         |               |                  |                                                     |                                                   |                            |
| Ragione S<br>Codice Fis<br>Indirizzo:<br>Civico:<br>Provincia:                                                                | ociale o Denomi<br>cale:                                             | inazione:                         |               |                  |                                                     |                                                   |                            |
| Ragione S<br>Codice Fis<br>Indirizzo:<br>Civico:<br>Provincia:<br>Comune:                                                     | ociale o Denomi<br>cale:                                             | inazione:                         |               |                  |                                                     |                                                   |                            |
| Ragione S<br>Codice Fis<br>Indirizzo:<br>Civico:<br>Provincia:<br>Comune:<br>Cap:                                             | cociale o Denomi                                                     | inazione:                         |               |                  |                                                     |                                                   |                            |
| Ragione S<br>Codice Fis<br>Indirizzo:<br>Civico:<br>Provincia:<br>Comune:<br>Cap:<br>Iscriz. Alb                              | o Naz. Gestori Ar                                                    | nazione:<br>mbientali:            |               |                  |                                                     |                                                   | _                          |
| Ragione S<br>Codice Fis<br>Indirizzo:<br>Civico:<br>Provincia:<br>Comune:<br>Cap:<br>Iscriz. Alb<br>Iscriz. Alb               | o Naz. Gestori Ar<br>o Naz. Trasportat                               | inazione:<br>mbientali:<br>tori:  |               |                  | Tasto p                                             | er procedere                                      | 7                          |
| Ragione S<br>Codice Fis<br>Indirizzo:<br>Civico:<br>Provincia:<br>Comune:<br>Cap:<br>Iscriz, Alb<br>Iscriz, Alb               | cociale o Denomi<br>icale:<br>o Naz. Gestori Ar<br>o Naz. Trasportal | inazione:<br>mbientali:<br>tori:  |               |                  | Tasto p                                             | er procedere                                      |                            |
| E dirigher<br>Ragione S<br>Codice Fis<br>Indirizzo:<br>Civico:<br>Provincia:<br>Comune:<br>Cap:<br>Iscriz. Alb<br>Iscriz. Alb | cociale o Denomi<br>ccale:<br>o Naz. Gestori Ar<br>o Naz. Trasportal | inazione:<br>mbientali:<br>tori:  |               |                  | Tasto p<br>*1 car                                   | er procedere                                      | n un asterisco sono obblig |

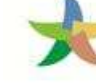

Indicare l'impianto a cui destinare il rifiuto selezionandolo dal menù a tendina oppure, manualmente, mediante il tasto "Aggiungi da ricerca in anagrafica SISTRI";

| nagrafica<br>Iroduttore | Informazioni<br>rifiuto | Altre informazioni<br>sul rifiuto | Trasportatore         | Destinatario      | Intermediario /<br>Commerciante senza<br>detenzione | Consorzio per il<br>riciclaggio ed il<br>recupero | Annotazioni | Riepilogo |
|-------------------------|-------------------------|-----------------------------------|-----------------------|-------------------|-----------------------------------------------------|---------------------------------------------------|-------------|-----------|
| ulla<br>eziona una      | Sede                    |                                   |                       |                   |                                                     | Ir                                                | Avanti      | Riepilog  |
|                         |                         |                                   |                       |                   |                                                     |                                                   |             |           |
| Scegli tra c            | uelle selezionat        | e di recente:                     | Scegli                |                   |                                                     | <u> </u>                                          |             |           |
| Scegli tra c<br>oppure  | uelle selezionat        | e di recente:                     | Scegli<br>Aggiungi da | ricerca in anagra | fica SISTRI                                         | <b>▼</b><br>to per accedere                       |             |           |

9

Se necessario compilare le sezioni relative a "Intermediario/Commerciante senza detenzione", "Consorzio per il riciclaggio ed il recupero" e "Annotazioni", procedendo tramite il tasto "Avanti", altrimenti premere il tasto "Riepilogo" per accedere direttamente all'ultima sezione del percorso guidato di compilazione;

10 Salvare prememendo il tasto "Salva";

| Anagrafica<br>Produttore | Informazioni<br>rifiuto | Altre<br>informazioni sul<br>rifiuto | Trasportatore | Destinatario | Intermediario /<br>Commerciante senza<br>detenzione | Consorzio per II<br>riciclaggio ed II<br>recupero | Annotazioni | Riepilogo |
|--------------------------|-------------------------|--------------------------------------|---------------|--------------|-----------------------------------------------------|---------------------------------------------------|-------------|-----------|
| Annulla                  |                         |                                      |               | L            |                                                     |                                                   | Indie       | etro Salv |
|                          | dentificative           | cheda                                |               |              |                                                     |                                                   |             |           |

11

Successivamente al salvataggio è possibile avviare il processo di firma tramite il tasto "Firma";

| • |                                                       | Sch                               | cheda salvata                      |
|---|-------------------------------------------------------|-----------------------------------|------------------------------------|
|   | Area Movimentazione Produttore                        | Area Movimentazione Trasportatore | e Area Movimentazione Destinatario |
|   | Questa scheda non è firmata.<br>Vuoi firmaria adesso? | Fima                              | Modifica                           |

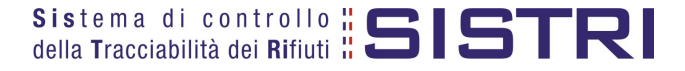

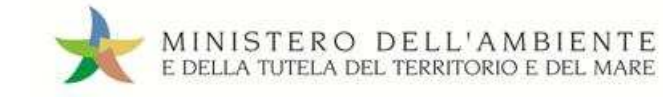

12 Validare il processo di firma tramite il tasto "Sì";

| Area Movimentazione Produttore                                                     | Area Movimenta            | azione Trasportatore | Area Movimentazione Destinatario |                  |
|------------------------------------------------------------------------------------|---------------------------|----------------------|----------------------------------|------------------|
| Sei sicuro di voler firmare la s<br>Visualizza scheda (dati non vali<br>trasporto) | cheda?<br>idi ai fini del |                      |                                  | Modifica Elimina |
|                                                                                    |                           |                      |                                  |                  |

13 Digitare il PIN, premere il tasto "Firma" e attendere il messaggio "La scheda è stata firmata correttamente".

|                                | Avviso                            | *                                |                             |
|--------------------------------|-----------------------------------|----------------------------------|-----------------------------|
|                                | Inserire il PIN                   | ••                               |                             |
|                                | La scheda è stata                 | Innulla Firma                    | 9                           |
| Area Movimentazione Produttore | Area Movimentazione Trasportatore | Area Movimentazione Destinatario |                             |
|                                |                                   |                                  | Report PDF Modifica Annulla |
|                                |                                   |                                  |                             |

NOTA: In questo caso è necessario che il gestore provveda anche alla compilazione della sezione di propria competenza della Scheda SISTRI secondo quanto illustrato nel paragrafo "GESTORE DEL SERVIZIO DI RACCOLTA E TRASPORTO: COMPILA SCHEDA SISTRI".

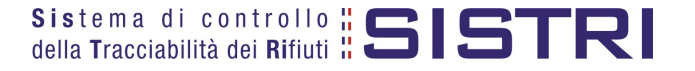

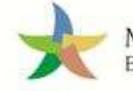

### FIRMA DELLE REGISTRAZIONI CRONOLOGICHE GENERATE IN AUTOMATICO

Le registrazioni cronologiche di carico e scarico del Comune e del Gestore/Trasportatore vengono generate in automatico dal SISTRI pertanto i rispettivi delegati devono provvedere alla firma delle stesse mensilmente e, entro 10 giorni per quanto riguarda il Gestore/Trasportatore rispettivametne dalla data di presa in carico e consegna del rifiuto. Tali registrazioni vengono generate nel momento in cui l'impianto di destinazione firma la Scheda SISTRI indicando l'esito della movimentazione. La procedura per la firma delle registrazioni cronologiche, generate in automatico dal sistema, è la medesima per tutti i soggetti che operano sul SISTRI.

Selezionare il collegamento "Visualizza Registrazioni Da Firmare";

| Area Registro Cronologico                                                                     | Area Movimentazione                                                                                                    |
|-----------------------------------------------------------------------------------------------|----------------------------------------------------------------------------------------------------|
| Visualizza Registri<br>Nuova Registrazione Cronologica<br>Visualizza Registrazioni Da Firmare | Movimentazioni<br>Schede da collegare al Registro<br>Schede Produttore • Compila nuova scheda<br>Schede Produttore • Schede compilate<br>Compila altre Schede SISTRI |
| Area Trasporti                                                                                | Moduli in bianco per Schede SISTRI                                                                                                    |
| Area Conducente                                                                               |                                                                                                    |

2

3

Selezionare il codice di riferimento della registrazione che si intende firmare;

| icerca per caratteristi                                                                                                    | che del rifiuto                                          |                                                                                              |                                                     |                                             |                     |
|----------------------------------------------------------------------------------------------------|----------------------------------------------------------|----------------------------------------------------------------------------------------------|-----------------------------------------------------|---------------------------------------------|---------------------|
| licerca per informazion                                                                                                    | ii sulla registrazione                                   |                                                                                              |                                                     |                                             |                     |
| Codice                                                                                                    | ÷.                                                       |                                                                                              |                                                     |                                             |                     |
| Tipo                                                                                                    | :                                                        | <u> </u>                                                                                     |                                                     |                                             |                     |
| Stato                                                                                                    | 12 E                                                     | <u> </u>                                                                                     |                                                     |                                             |                     |
| Data creazione                                                                                                    | da : 17/02/                                              | 2014 00:00                                                                                   | a:                                                  | 10                                          |                     |
| ld scheda collegata                                                                                                    | ÷                                                        | -SISTRI                                                                                      |                                                     |                                             |                     |
|                                                                                                    |                                                          |                                                                                              |                                                     |                                             |                     |
| Risultati per pagina                                                                                                    | : 10                                                     | 1                                                                                            |                                                     |                                             | Cancella Avvia rice |
| Risultati per pagina<br>ultati ricerca                                                                                            | : 10                                                     |                                                                                              |                                                     |                                             | Cancella Avvia rice |
| Risultati per pagina<br>Iltati ricerca<br>Codice                                                                                  | Data creazione                                           | Stato                                                                                        | CER                                                 | Quantità (Kg)                               | Cancella Avvia rice |
| Risultati per pagina<br><b>JItati ricerca</b><br>Codice<br>MP.0000004987293<br>R 2014 000000004                                   | Data creazione +<br>19/02/2014 18:47<br>18/02/2014 16:54 | Stato<br>NON FIRMATA<br>GENERATA DAL SISTEMA                                                 | CER<br>20.03.01<br>20.03.01                         | Quantiità (Kg)<br>1000<br>500               | Cancella Avvia rice |
| Risultati per pagina<br>ultati ricerca<br>Codice<br>MP.0000004987293<br>R.2014.000000004<br>R.2014.000000004                      |                                                          | Stato<br>NON FIRMATA<br>GENERATA DAL SISTEMA<br>GENERATA DAL SISTEMA                         | CER<br>20.03.01<br>20.03.01<br>20.03.01             | Quantità (Kg)<br>1000<br>500<br>500         | Cancella Avvia rice |
| Risultati per pagina<br>ultati ricerca<br>Codice<br>IMP.0000004987293<br>R.2014.000000004<br>R.2014.000000003<br>R.2014.000000003 |                                                          | Stato<br>NON FIRMATA<br>GENERATA DAL SISTEMA<br>GENERATA DAL SISTEMA<br>GENERATA DAL SISTEMA | CER<br>20.03.01<br>20.03.01<br>20.03.01<br>20.03.01 | Quantità (Kg)<br>1000<br>500<br>500<br>1000 | Cancella Avvia rice |

### Premere il tasto "Firma" per avviare il processo di firma;

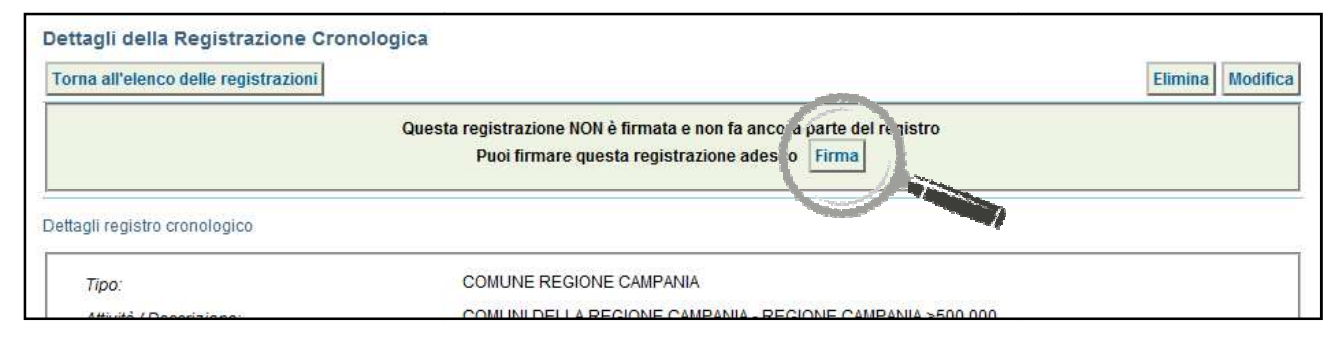

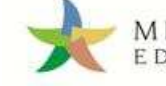

### Validare il processo di firma tramite il tasto "Sì";

| COMUNE REGIONE CAMPANIA<br>COMUNI DELLA REGIONE CAMPANIA - REGIONE CAMPANIA >500.000 |
|--------------------------------------------------------------------------------------|
| COMUNI DELLA REGIONE CAMPANIA - REGIONE CAMPANIA >500.000                            |
|                                                                                      |
| EC-1180661                                                                           |
|                                                                                      |
| MP.000001393993                                                                      |
|                                                                                      |
|                                                                                      |

Г

4

Digitare il PIN, premere il tasto "Firma" e attendere il messaggio "La registrazione è stata firmata correttamente".

| AVVISO          |         | *     |
|-----------------|---------|-------|
| Inserire il PIN | •••••   |       |
|                 | Annulla | Firma |
|                 | Aunulu  |       |

| na all elenco delle registi azioni | (                                            | rea Registrazione di scarico     | Annulla Registrazione | Documento Registrazione |
|------------------------------------|----------------------------------------------|----------------------------------|-----------------------|-------------------------|
| adi registro cronologico           | La registrazione è sta                       | ta firmata correttamente         |                       |                         |
|                                    |                                              |                                  |                       |                         |
| Tipo:                              | COMUNE REGIONE CAMP                          | ANIA                             |                       |                         |
| Tipo:<br>Attività / Descrizione:   | COMUNE REGIONE CAMP.<br>COMUNI DELLA REGIONE | ANIA<br>CAMPANIA - REGIONE CAMPA | NIA >500.000          |                         |

### NOTA: <u>Per effettuare la firma di altre registrazioni cronologiche è necessario premere il tasto "Torna all'elenco delle registrazioni" per visualizzare l'elenco e procedere nuovamente ripetendo i passi sopra illustrati.</u>

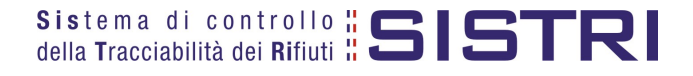

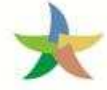

### ANNULLARE UNA REGISTRAZIONE CRONOLOGICA

L'annullamento di una registrazione cronologica è consentito solamente al Comune.

### Selezionare il collegamento "Visualizza Registri";

| Area Registro Cronologico                                                                                | Area Movimentazione                                                                                                    |
|----------------------------------------------------------------------------------------------------|----------------------------------------------------------------------------------------------------|
| Visualizza Registri<br><del>Nuova Registrazione</del> Cronologica<br>Visualizza Registrazioni Da Firmare | Movimentazioni<br>Schede da collegare al Registro<br>Schede Produttore • Compila nuova scheda<br>Schede Produttore • Schede compilate<br>Compila altre Schede SISTRI |
| Area Trasporti                                                                                           | Moduli in bianco per Schede SISTRI                                                                                                    |
| Area Conducente                                                                                          |                                                                                                    |

2

1

### Cliccare sul codice di riferimento del Registro per visualizzare l'elenco delle registrazioni;

| lice Registi | Descrizione               | Tipologia               | Attività                      |
|--------------|---------------------------|-------------------------|-------------------------------|
| REC-1180661  | REGIONE CAMPANIA >500.000 | COMUNE REGIONE CAMPANIA | COMUNI DELLA REGIONE CAMPANIA |

### 3

Selezionare la registrazione da annullare cliccando sul codice di riferimento;

| Ricerca per caratteristic                                                                                             | he del rifiuto                                                                                   |                                                                                              |                                                     |                                             |                                                                                                    |
|----------------------------------------------------------------------------------------------------|--------------------------------------------------------------------------------------------------|----------------------------------------------------------------------------------------------|-----------------------------------------------------|---------------------------------------------|----------------------------------------------------------------------------------------------------|
| Ricerca per informazion                                                                                               | i sulla registrazione                                                                            |                                                                                              |                                                     |                                             |                                                                                                    |
| Codice                                                                                                    | :                                                                                                |                                                                                              |                                                     |                                             |                                                                                                    |
| Tipo                                                                                                    | :                                                                                                | <b>•</b>                                                                                     |                                                     |                                             |                                                                                                    |
| Stato                                                                                                    | 10                                                                                               |                                                                                              |                                                     |                                             |                                                                                                    |
| )ata creazione                                                                                                    | da : 17/02/                                                                                      | 2014 00:00                                                                                   | a:                                                  | 111                                         |                                                                                                    |
| d scheda collegata                                                                                                    | 2                                                                                                | -SISTRI                                                                                      |                                                     |                                             |                                                                                                    |
| Risultati per pagina                                                                                                  | : 10                                                                                             | <u>•</u>                                                                                     |                                                     |                                             | Cancella Avvia ricer                                                                                                  |
|                                                                                                    |                                                                                                  |                                                                                              |                                                     |                                             |                                                                                                    |
| Itati ricerca<br>Codice                                                                                               | Data creazione 🕴                                                                                 | Stato                                                                                        | CER                                                 | Quantità (Kg)                               | Tipologia                                                                                                    |
| Itati ricerca<br>Codice                                                                                               | Data creazione + 19/02/2014 18:47                                                                | Stato<br>NON FIRMATA                                                                         | CER<br>20.03.01                                     | Quantità (Kg)<br>1000                       | Tipologia<br>COMUNE REGIONE CAMPANIA                                                                                  |
| Itati ricerca<br>Codice<br>MP 0000004987293<br>.2014.0000000004                                                       | Data creazione ↓<br>19/02/2014 18:47<br>18/02/2014 16:54                                         | Stato<br>NON FIRMATA<br>GENERATA DAL SISTEMA                                                 | CER<br>20.03.01<br>20.03.01                         | Quantità (Kg)<br>1000<br>500                | Tipologia<br>COMUNE REGIONE CAMPANIA<br>COMUNE REGIONE CAMPANIA                                                       |
| Codice           MP.0000004987293           22014.0000000004           22014.0000000003                               | Data creazione ↓<br>19/02/2014 18:47<br>18/02/2014 16:54<br>18/02/2014 16:54                     | Stato<br>NON FIRMATA<br>GENERATA DAL SISTEMA<br>GENERATA DAL SISTEMA                         | CER<br>20.03.01<br>20.03.01<br>20.03.01             | Quantità (Kg)<br>1000<br>500<br>500         | Tipologia<br>COMUNE REGIONE CAMPANIA<br>COMUNE REGIONE CAMPANIA<br>COMUNE REGIONE CAMPANIA                            |
| Codice           MP.0000004987293           2:2014.0000000004           2:2014.0000000003           2:2014.0000000003 | Data creazione ↓<br>19/02/2014 18:47<br>18/02/2014 16:54<br>18/02/2014 16:54<br>18/02/2014 16:51 | Stato<br>NON FIRMATA<br>GENERATA DAL SISTEMA<br>GENERATA DAL SISTEMA<br>GENERATA DAL SISTEMA | CER<br>20.03.01<br>20.03.01<br>20.03.01<br>20.03.01 | Quantità (Kg)<br>1000<br>500<br>500<br>1000 | Tipologia<br>COMUNE REGIONE CAMPANIA<br>COMUNE REGIONE CAMPANIA<br>COMUNE REGIONE CAMPANIA<br>COMUNE REGIONE CAMPANIA |

NOTA: <u>Per annullare una registrazione cronologica di scarico è necessario aver annullato</u> precedentemente quella di carico.

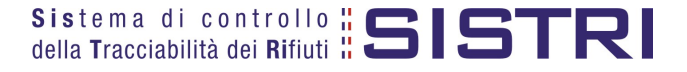

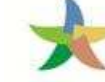

### Premere il tasto "Annulla Registrazione";

| rna all'elenco delle registrazioni |                    | Crea Registrazione di scarico | Annulla Registrazione | Documento Registrazione |
|------------------------------------|--------------------|-------------------------------|-----------------------|-------------------------|
| agli registro cronologico          |                    |                               |                       |                         |
| Tipo:                              | COMUNE REGIONE C/  | AMPANIA                       |                       |                         |
| Attività / Descrizione:            | COMUNI DELLA REGIO | ONE CAMPANIA - REGIONE CAMPA  | NIA >500.000          |                         |
| Codico Pogistro:                   | REC-1180661        |                               |                       |                         |

5

4

Selezionare la causale dell'annullamento tramite il menù a tendina, descrivere la causale nell'apposito campo e premere il tasto "Conferma e firma";

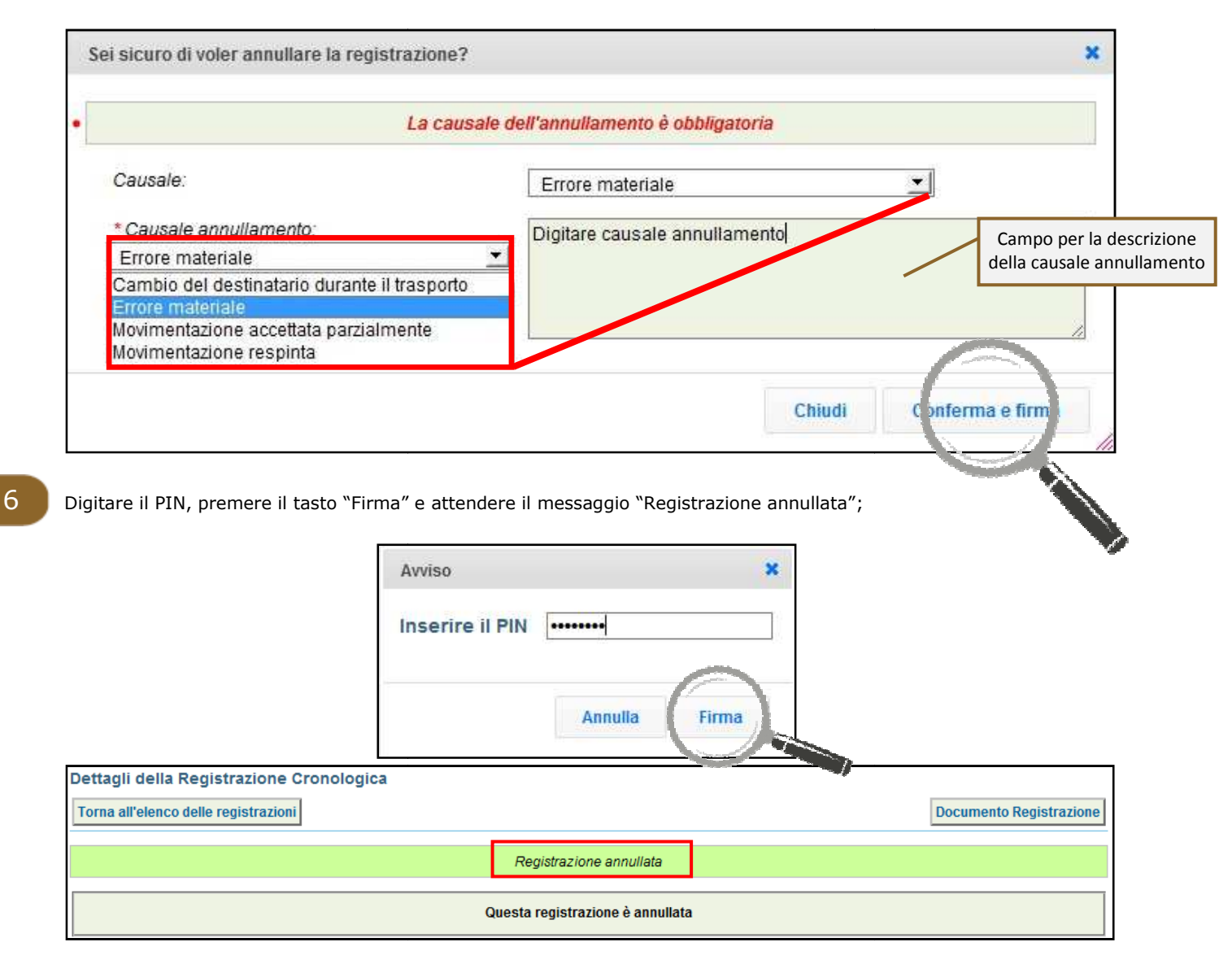

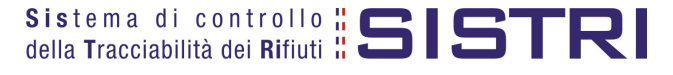

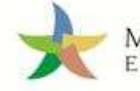

### ANNULLARE UNA SCHEDA SISTRI

La procedura di annullamento di una Scheda SISTRI è la medesima per tutti i soggetti che operano sul SISTRI. Di seguito viene illustrato un annullamento effettuato dal delegato del Comune.

1

Selezionare il collegamento "Movimentazioni" per visualizzare le schede;

| Area Registro Cronologico                                                                     | Area Movimentazione                                                                                                    |
|-----------------------------------------------------------------------------------------------|----------------------------------------------------------------------------------------------------|
| Visualizza Registri<br>Nuova Registrazione Cronologica<br>Visualizza Registrazioni Da Firmare | Movimentazioni<br>Schede da collegare al Registro<br>Compila Scheda Produttore<br>Compila Scheda SISTRI per conto terzi<br>Moduli in bianco per Schede SISTRI |
| Area Trasporti                                                                                |                                                                                                    |
| Area Conducente                                                                               |                                                                                                    |

3

Visualizzare la scheda che si intende annullare cliccando sul codice di riferimento;

| ID - Serie 🕴         | Data<br>emissione   | CER       | Kg  | Produttore              | Trasportatore                      | Destinatario       | Esi |
|----------------------|---------------------|-----------|-----|-------------------------|------------------------------------|--------------------|-----|
| 0000001258694-SISTRI | 09/01/2012<br>18:17 | 20.03.01  | 100 | ###TEST SISTRI W        | Tratta 1 📕 🗰 🗰 TEST SISTRI W       | ###TEST SISTRI W   | •   |
| 0000001258687-SISTRI | 09/01/2012<br>17:44 | 20.03.01  | 50  | ###TEST SISTRI W        | Tratta 1 📕 🛛 ###TEST SISTRI W      | - ###TEST SISTRI W | -   |
| 0000001258457-SISTRI | 09/01/2012<br>10:38 | 20.03.01  | 500 | ###TEST SISTRI W        | Tratta 1 📕 🗰 ###TEST SISTRI W      | - ###TEST SISTRI W | -   |
| 000001253568-SISTRI  | 22/12/2011          | 11.01.08* | 100 | ###***TEST STEFANO##*** | Tratta 1 — ###TEST SISTRI W        | - ###TEST SISTRI W | 8_  |
|                      | 21/12/2011          |           |     |                         | Tratta 2 ##PROD##TEST .T5.TC.TP##L |                    |     |
| /000001253127-SISTRI | 21/12/2011          | 16.01.04* | 700 | ###***TEST STEFANO##*** | Tratta 1 ##PROD##TEST .T5.TC.TP##L | ###TEST SISTRI W   |     |
| 0000001248420-SISTRI | 13:19               | 16.01.04* | 700 | ###***TEST STEFANO##*** | Tratta 1 ###TEST SISTRI W          | - ###TEST SISTRI W | 3   |

### Premere il tasto "Annulla";

| rea Movimentazione Produttore                                     | Area Movimentazione Trasportatore | Area Movimentazione Destinatario |                                 |
|-------------------------------------------------------------------|-----------------------------------|----------------------------------|---------------------------------|
|                                                                   |                                   | Associa Registrazione            | Modifica Annulla Scirica Scheda |
|                                                                   |                                   |                                  |                                 |
| ezione 1 - Identificativo sch                                     | ieda                              |                                  |                                 |
| ezione 1 - Identificativo sch<br>Numero identificativo:           | 0000001258687                     |                                  |                                 |
| ezione 1 - Identificativo sch<br>Numero identificativo:<br>Serie: | 0000001258687<br>SISTRI           |                                  |                                 |

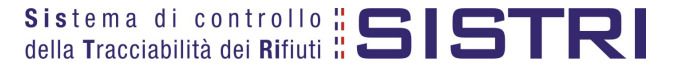

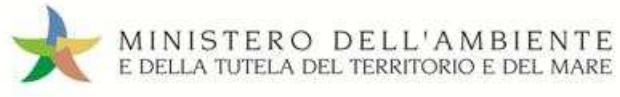

Selezionare la causale dell'annullamento tramite il menù a tendina, descrivere la causale nell'apposito campo e premere il tasto "Conferma e firma";

| Causale:                | Errore motoriale                             |
|-------------------------|----------------------------------------------|
|                         | Altro (specificare nel campo annotazioni)    |
| * Causale annullamento: | Cambio del destinatario durante il trasporto |
|                         | Errore materiale                             |
|                         | della causale annu                           |
|                         |                                              |
|                         | Chindi Conforma o firma                      |

Digitare il PIN, premere il tasto "Firma" e attendere il messaggio "La scheda è stata annullata";

|         | ×       |
|---------|---------|
| ******  |         |
| - 1     |         |
| Annulla | Firma   |
|         | Annulla |

|                                | La scheda e                       | è stata annullata                |                                                          |
|--------------------------------|-----------------------------------|----------------------------------|----------------------------------------------------------|
|                                | Scheda conc                       | lusa • vedi dettagli             |                                                          |
| Area Movimentazione Produttore | Area Movimentazione Trasportatore | Area Movimentazione Destinatario | Collegamento per visualizzaro<br>i dettagli della scheda |
| Sezione 1 - Identificativo sch | eda                               |                                  |                                                          |
| Numero identificativo:         | 0000001151489                     |                                  |                                                          |
| 0                              | SISTRI                            |                                  |                                                          |
| Serie.                         |                                   |                                  |                                                          |

### NOTA: <u>Tramite il collegamento "vedi dettagli" è possibile visualizzare le informazione relative a "Data conclusione" e "Esito".</u>

5

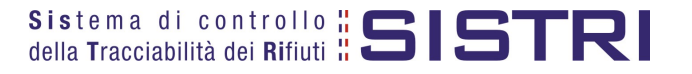

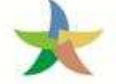

### SCHEDE IN BIANCO

La procedura per la stampa delle Schede in bianco è la medesima per tutti i soggetti che operano sul SISTRI.

1

Selezionare il collegamento "Moduli in bianco per Schede SISTRI";

| Area Registro Cronologico                                                                     | Area Movimentazione                                                                                                    |
|-----------------------------------------------------------------------------------------------|----------------------------------------------------------------------------------------------------|
| Visualizza Registri<br>Nuova Registrazione Cronologica<br>Visualizza Registrazioni Da Firmare | Movimentazioni<br>Schede da collegare al Registro<br>Schede Produttore • Compila nuova scheda<br>Schede Produttore • Schede compilate<br>Compila altre Schede SISTRI |
| Area Trasporti                                                                                | Moduli in bianco per Schede SISTRI                                                                                                    |
| Area Conducente                                                                               |                                                                                                    |

2

Selezionare il numero dei moduli da stampare dall'apposito campo e procedere alla stampa mediante l'apposito tasto "Stampa moduli";

| Humoro ur moduli.                                                                                             | bianco d                                                  | mero di moduli in<br>da generare |                                           |
|----------------------------------------------------------------------------------------------------|-----------------------------------------------------------|----------------------------------|-------------------------------------------|
| Si ricorda che si possono riconciliare soltanto i mo<br>base alle indicazioni riportate nella scheda produtto | oduli in bianco propri o quelli degli altri sogge<br>pre) | etti interessati da una mo       | vimentazione nella quale si è coinvolti ( |
| Stampa moduli                                                                                                 |                                                           |                                  |                                           |
|                                                                                                    |                                                           | Funzione pe                      | r la generazione di moduli in             |
| ampa dei moduli in bianco per Scheda S                                                                        | ISTRI con dati precompilati                               |                                  |                                           |
| er preparare un gruppo di moduli in bianco per Sche<br>la stampa in formato PDF                               | eda SISTRI inserire i dati comuni tramite la pro          | ocedura, infine specificare      | il numero di moduli richiesto per proced  |
| ne energies of the test states a                                                                              |                                                           |                                  |                                           |

3

Mediante il tasto "Apri" viene visualizzato, in formato PDF, il modulo in bianco per la Scheda SISTRI contrassegnato dal codice identificativo;

| 🙏 D       | ownloads                                | 8 23   |
|-----------|-----------------------------------------|--------|
|           | Moduli per Schede SISTRI del 20111215-2 | 4      |
| <u>ee</u> | 8.0 kB di 12.0 kB - Download Completo   | Apri   |
|           |                                         |        |
|           |                                         |        |
|           |                                         |        |
|           |                                         |        |
| Cance     | ella lista 1 Download                   | Chiudi |

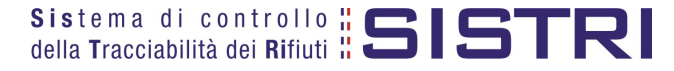

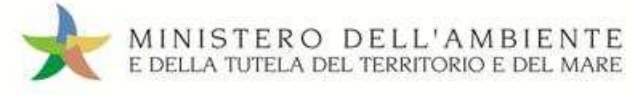

| Sistema di controllo<br>della Tracciabilità dei Rifiuti | IDENTIFICATIVO 8<br>0000001161490 - 818TRI | CHEDA<br>Data: 16/12/2011 16.42 |
|---------------------------------------------------------|--------------------------------------------|---------------------------------|
| Sezione Produt                                          | ttore / Detentore                          |                                 |
| Rag.soc. o denominaz.:                                  | Codi                                       | Codice identificativo Scheda    |
| indirizzo unità locale:                                 |                                            | SISTRI e data di creazione      |
| Persona da contattare:                                  | Telef                                      | SISTINE data di creazione       |

Per riconciliare una Scheda SISTRI in bianco è necessario selezionare il collegamento "Moduli in bianco per schede SISTRI";

| Area Registro Cronologico                                                                     | Area Movimentazione                                                                                                    |
|-----------------------------------------------------------------------------------------------|----------------------------------------------------------------------------------------------------|
| Visualizza Registri<br>Nuova Registrazione Cronologica<br>Visualizza Registrazioni Da Firmare | Movimentazioni<br>Schede da collegare al Registro<br>Compila Scheda Produttore<br>Compila Scheda SISTRI per conto terzi<br>Moduli in bianco per Schede SISTRI |
| Area Trasporti                                                                                |                                                                                                    |
| Area Conducente                                                                               |                                                                                                    |

Inserire il codice identificativo del modulo in bianco utilizzato per la Scheda SISTRI e procedere, mediante il tasto "Compila modulo";

| Riconciliazione di un modulo in bianco par | Scheda SISTRI                                                                | I modulo o procedero occaliando la |
|--------------------------------------------|------------------------------------------------------------------------------|------------------------------------|
| tipologia della scheda.                    | nata a partire da un modulo in branco, insente in modo completo il codice de | r modulo e procedere scegilendo la |
| *Numero - Serie:                           | 0000200512499 - SISTRI                                                       |                                    |
| pperazioni Tipo                            | Digitare il codice ider                                                      | ntificativo del modulo             |
| Compila modulo COMUNE REGIONE CAMPANIA     |                                                                              |                                    |
|                                            |                                                                              |                                    |

### 4

### Si accede così alla procedura di compilazione guidata della Scheda SISTRI;

| Anagrafica<br>Produttore       | Informazioni<br>rifiuto | Altre informazioni<br>sul rifiuto | Trasportatore | Destinatario | Intermediario /<br>Commerciante senza<br>detenzione | Consorzio per il<br>riciclaggio ed il<br>recupero | Annotazioni | Riepilo |
|--------------------------------|-------------------------|-----------------------------------|---------------|--------------|-----------------------------------------------------|---------------------------------------------------|-------------|---------|
| nulla                          |                         |                                   |               |              |                                                     |                                                   | Avanti      | Riepilo |
|                                |                         |                                   |               |              |                                                     |                                                   |             |         |
| eziona una Se<br>Scegli tra qu | de<br>Jelle selezionate | e di recente:                     | Sceali        |              |                                                     | •                                                 |             |         |

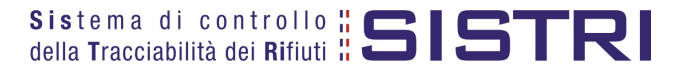